## CÓMO HACER UN AJUSTE PRESUPUESTAL EN EL SUIFP

El ajuste presupuestal lo inicia la Secretaría de Hacienda, con su ROL DE PRESUPUESTO; y a partir de ese momento lo continua el FORMULADOR OFICIAL; el cual puede visualizar el requerimiento de la siguiente manera:

Ingresa en su rol de Formulador al SUIFP y busca el proyecto son el número BPIN

| MIS PROYECT   | 105                      |             |                       |                               |       |                  |   |                       |                 |
|---------------|--------------------------|-------------|-----------------------|-------------------------------|-------|------------------|---|-----------------------|-----------------|
| martes, 21 de | e julio de 2020          |             |                       | María Mónica Villamil Gallego |       |                  |   |                       | 🗿 Salir   🐉 Rol |
| Entidad       | Seleccione una entidad d | le la lista |                       |                               |       |                  |   |                       |                 |
| Nombre del    | proyecto                 | = 🖌         |                       |                               |       | Codigo8PIN       | = | 2020053600030         |                 |
|               |                          |             | Seleccione un element | to de la lista                | × 1   | Estado Solicitud | - | Seleccione un element | to de la lista  |
| Estado Proy   | recto                    |             |                       | 0.00.00.00.000                | 0.000 |                  |   |                       |                 |

Cuando el Proyecto tiene en trámite un "ajuste"; su estado de solicitud , al consultarlo ya no es... "Registrado Actualizado"... será de "ajuste"

| 5 PROYECTOS | BPIN REPO                                                                                   | RTES                                                   |                                                                                                    |                                                                                          |                          |                       |                         |                                   |                          |                               |              |
|-------------|---------------------------------------------------------------------------------------------|--------------------------------------------------------|----------------------------------------------------------------------------------------------------|------------------------------------------------------------------------------------------|--------------------------|-----------------------|-------------------------|-----------------------------------|--------------------------|-------------------------------|--------------|
|             | MIS PROYECTOS                                                                               |                                                        |                                                                                                    |                                                                                          |                          |                       |                         |                                   |                          |                               |              |
|             | martes, 21 de julio                                                                         | de 2020                                                |                                                                                                    |                                                                                          | María Mó                 | nica Villamil Gallego |                         |                                   |                          |                               |              |
|             | Bienvenic     Informac     Se info     Se info     Los so     El nave     Mesa c     Mesa c | ión In<br>portes d<br>egador r<br>de Ayuda<br>de Ayuda | Suifp.<br>portante!<br>: a partir de la fecha 01 d<br>e los proyectos se debe<br>ecomendado es: Mozilla<br>5GR: infosgr@dnp.gov.<br>a Territorial: suifpterrito | de marzo de 2019 se encue<br>n cargar en la MGA Web.<br>Firefox.<br>co<br>rio@dnp.gov.co | ntra disponible la nueva | opción de menú de Car | ta de presentación para | las secretarias técnicas y ventar | nilla única así como     | también el ajuste al Sist     | ema de Evalu |
|             | Información Bás                                                                             | ica del p                                              | royecto                                                                                                    |                                                                                          |                          |                       |                         |                                   |                          |                               |              |
|             | Proyecto                                                                                    | Fort                                                   | alecimiento Municipal del Sist                                                                                                    | tema de Control Interno Itagui                                                           |                          |                       |                         | BPIN                              |                          | 202005360                     | 0030         |
|             | Entidad                                                                                     | ITAG                                                   | JUI                                                                                                    |                                                                                          |                          |                       |                         |                                   |                          |                               |              |
|             | Vigencia Inicial                                                                            | 2020                                                   | Vigencia Final 202                                                                                                    | 3                                                                                        |                          |                       |                         | Fase provecto                     |                          | FACTIBILIC                    | AD - FASE 3  |
|             | Sector                                                                                      | GOB                                                    | IERNO TERRITORIAL                                                                                                    |                                                                                          |                          | (                     |                         |                                   |                          |                               |              |
|             | Estado Proyecto                                                                             | Regi                                                   | strado Actualizado                                                                                                    |                                                                                          |                          |                       | Estado Solicitud        | Ajustes al Proyecto CON Trámite   | Territorio - En actualiz | ación                         |              |
|             | Vr Total Proyect                                                                            | o 1.00                                                 | 0.000.000,00                                                                                                    |                                                                                          |                          | L L                   |                         |                                   | I                        | r a la Mga Veb a ver el Proye | ecto         |
|             | Vr Total Propios                                                                            |                                                        | 1.000.000.000,00                                                                                                    |                                                                                          |                          | Vr Total SGP          | 0,00                    | Vr Total SGR                      | 0,00                     | Vr Total Otros                | 0,00         |
|             | Valor Total<br>Preinversión                                                                 |                                                        | 0,00                                                                                                    |                                                                                          |                          | Valor Total Inversión | 94.699.996,00           | Valor Total Operación             | 905.300.004,00           |                               |              |
|             | Información del                                                                             | Proceso                                                | de Viabilidad                                                                                                    |                                                                                          |                          |                       |                         |                                   |                          |                               |              |
|             | Proceso de Viabilida                                                                        | d                                                      |                                                                                                    |                                                                                          |                          | 1236181               |                         |                                   |                          |                               |              |
|             | Fecha<br>Tine de Celisitud                                                                  |                                                        |                                                                                                    |                                                                                          |                          | 21/07/2020 7:45       | 09 a.m.                 | _                                 |                          |                               |              |
|             | npo de Solicitud                                                                            |                                                        |                                                                                                    |                                                                                          |                          | rijusces al Proyec    | to con tranille remton  | •                                 |                          |                               |              |

Se debe desplegar la pestaña AJUSTES AL PROYECTO para que se active el menú de opciones a la izquierda

|                                                                                                    | tS                                                                                                    |                                                                                                    |                                  |                                       |                                                  |                                                                                                   |                                                     |                                                                                         |                                   |             |
|----------------------------------------------------------------------------------------------------|----------------------------------------------------------------------------------------------------|----------------------------------------------------------------------------------------------------|----------------------------------|---------------------------------------|--------------------------------------------------|---------------------------------------------------------------------------------------------------|-----------------------------------------------------|-----------------------------------------------------------------------------------------|-----------------------------------|-------------|
| DOCUMENTOS DE SO                                                                                                    | PORTE                                                                                                    |                                                                                                    |                                  |                                       |                                                  |                                                                                                   |                                                     |                                                                                         |                                   |             |
| AJUSTES AL PROYEC                                                                                                    | .10                                                                                                    |                                                                                                    |                                  |                                       |                                                  |                                                                                                   |                                                     |                                                                                         |                                   |             |
| martes, 21 de julio de                                                                                                    | 2020                                                                                                    |                                                                                                    | María Mó                         | inica Villamil Gallego                |                                                  |                                                                                                   |                                                     |                                                                                         |                                   | a Salir     |
| Informació<br>• Se inform<br>• Los sopo<br>• El naveg<br>• Mesa de<br>• Mesa de                                                               | n Import<br>na que a part<br>rtes de los pr<br>ador recomer<br>Ayuda SGR: in<br>Ayuda Territo                                             | antel<br>ir de la fecha 01 de marzo de 2019 se en<br>oyectos se deben cargar en la MGA Web<br>sdado es: Mozilla Firefox.<br>nfosgr@dnp.gov.co<br>orial: suifpterritorio@dnp.gov.co | cuentra disponible la nuevo<br>L | a opción de menú de Cart              | a de presentación para la                        | s secretarias técnicas γ venta                                                                    | nilla única así como                                | o también el ajuste al Siste                                                            | ma de Evaluación                  | n por punti |
| Televenetics Résise                                                                                                    |                                                                                                    |                                                                                                    |                                  |                                       |                                                  |                                                                                                   |                                                     |                                                                                         |                                   |             |
| Información basica                                                                                                    | del proyecto                                                                                                    | •                                                                                                    |                                  |                                       |                                                  |                                                                                                   |                                                     |                                                                                         |                                   |             |
| Proyecto                                                                                                    | Fortalecimien                                                                                                    | to Municipal del Sistema de Control Interno Ita                                                                                                    | gui                              |                                       |                                                  | BPIN                                                                                              |                                                     | 2020053600                                                                              | 030                               |             |
| Proyecto<br>Entidad                                                                                                    | Fortalecimien<br>ITAGUI                                                                                                    | to Municipal del Sistema de Control Interno Ita                                                                                                    | gui                              |                                       |                                                  | BPIN                                                                                              |                                                     | 2020053600                                                                              | 030                               |             |
| Proyecto<br>Entidad<br>Vigencia Inicial                                                                                                    | Fortalecimien<br>ITAGUI<br>2020 V                                                                                                    | to Municipal del Sistema de Control Interno Ita<br>Igencia Final 2023                                                                                                    | gui                              |                                       |                                                  | BPIN<br>Fase proyecto                                                                             |                                                     | 2020053600<br>FACTIBILIDA                                                               | 030<br>D - FASE 3                 |             |
| Proyecto<br>Entidad<br>Vigencia Inicial<br>Sector                                                                                             | Fortalecimien<br>ITAGUI<br>2020 V<br>GOBIERNO T                                                                                           | to Municipal del Sistema de Control Interno Ita<br>Igencia Final 2023<br>EVRITORIAL                                                                                                | gui                              |                                       |                                                  | BPIN<br>Fase proyecto                                                                             |                                                     | 2020053600<br>FACTIBILIDA                                                               | 030<br>ND - FASE 3                |             |
| Proyecto<br>Entidad<br>Vigencia Inicial<br>Sector<br>Estado Proyecto                                                                          | Fortalecimien<br>ITAGUE<br>2020 V<br>GOBIERNO T<br>Registrado A                                                                           | to Municipal del Sistema de Control Interno Ita<br>Igencia Final 2023<br>ENRITORIAL<br>ctualizado                                                                                  | gui                              |                                       | Estado Solicitud                                 | BPIN<br>Fase proyecto<br>Ajustes al Proyecto CON Trámite                                          | Territorio - En actuali                             | 2020053600<br>FACTIBILIDA<br>zación                                                     | 030<br>ID - FASE 3                |             |
| Proyecto<br>Entidad<br>Vigencia Inicial<br>Sector<br>Estado Proyecto<br>Vr Total Proyecto                                                     | Fortalecimien<br>ITAGUE<br>2020 V<br>GOBIERNO T<br>Registrado A<br>1.000.000.00                                                           | to Municipal del Sistema de Control Interno Ita<br>Igencia Final 2023<br>ERVITORIAL<br>Cuolezado<br>80,00                                                                          | gui                              |                                       | Estado Solicitud                                 | BPIN<br>Fase proyecto<br>Ajustes al Proyecto CON Trámite                                          | Territorio - En actuali                             | 2020053600<br>FACTIBILIDA<br>zación<br>Ir a la Mga Web a ver el Proyec                  | 030<br>ID - FASE 3                |             |
| Proyecto<br>Entidad<br>Vigencia Inicial<br>Sector<br>Estado Proyecto<br>Vr Total Proyecto<br>Vr Total Propios                                 | Fortalecimien<br>ITAGUI<br>2020 V<br>GOBJERNO T<br>Registrado A<br>1.000.000.00                                                           | to Municipal del Sistema de Control Interno Ita<br>Igencia Final 2023<br>BIRITORIAL<br>chualzado<br>80,00<br>00.000,00                                                             | çu                               | Vr Total SGP                          | Estado Solicitud                                 | BPIN<br>Fase proyecto<br>Ajustes al Proyecto CON Trámite<br>Vr Total SGR                          | Territorio - En actuali:<br>0,00                    | 2020053600<br>FACTIBILIDA<br>todón<br>Ir a la Mga Web a ver el Proyec<br>Vr Total Otros | 030<br>D - FASE 3<br>tto<br>0,00  |             |
| Proyecto<br>Entidad<br>Vigencia Inicial<br>Sector<br>Estado Proyecto<br>Vr Total Proyecto<br>Vr Total Propios<br>Valor Total<br>Prelinversión | Fortalecimien<br>ITAGUE<br>2020 V<br>GOBERNO T<br>Registrado A<br>1.000.000.00<br>0,00                                                    | to Hunicipal del Sistema de Control Interno Ita<br>igencia Final 2023<br>BINITORIAL<br>Cualezado<br>00,00<br>00,00                                                                 | çıi                              | Vr Total SGP<br>Valor Total Inversión | Estado Solicitud<br>0,00<br>94.699.996,00        | BPIN<br>Fase proyecto<br>Ajustes al Proyecto CON Trámite<br>Vr Total SGR<br>Valor Total Operación | Territorio - En actuali<br>0,00<br>905, 300.004,00  | 2020053600<br>FACTIBILIDA<br>todón<br>Ir a la Mga Web a ver el Proyec<br>Vr Total Otros | 030<br>ID - FASE 3<br>tto<br>0,00 |             |
| Proyecto<br>Entidad<br>Vigencia Inicial<br>Sector<br>Estado Proyecto<br>Vr Total Proyecto<br>Vr Total Propeto<br>Valor Total<br>Preinversión  | Fortalecimien<br>Fortalecimien<br>ITAGUI<br>2020 V<br>GOBLERNO T<br>Registrado A<br>1.000.000.0<br>0,00<br>0,00<br>000<br>000<br>000<br>0 | te Municipal del Elistema de Control Interno Ita<br>Igencia Final 2023<br>BRUTTORIAL<br>Cualzado<br>00.00<br>00.00<br>00.00<br>Midad                                               | gui                              | Vr Total SGP<br>Valor Total Inversión | <b>Estado Solicitud</b><br>0,00<br>94.699.996,00 | BPIN<br>Fase proyecto<br>Ajustes al Proyecto CON Trámite<br>Vr Total SGR<br>Valor Total Operación | Territorio - En actualiz<br>0,00<br>905, 300.004,00 | 2020053600<br>FACTIBILIDA<br>todón<br>Ir a la Mga Web a ver el Proyec<br>Vr Total Otros | 030<br>ID - FASE 3<br>tte<br>0,00 |             |

El menú nos permitirá conocer qué tipo de ajuste requerimos hacer, a través de la pestaña "validar – enviar"...

| AJUSTES AL PROYECTO                                     | BPIN » AJUSTES AL P                        | ROYECTO                                                           |                                |                               |                               |                          |                         |                                  |                     | Valida y en         | via proceso de viabilid |
|---------------------------------------------------------|--------------------------------------------|-------------------------------------------------------------------|--------------------------------|-------------------------------|-------------------------------|--------------------------|-------------------------|----------------------------------|---------------------|---------------------|-------------------------|
| Horizonte                                               | martes. 21 de julio de                     | e 2020                                                            | н                              | taría Mónica Villamil Galleno |                               |                          |                         |                                  | Al Salir   A        | Bol   Re Clav       | e   🙃 Consultar         |
| <ul> <li>Asociar Politicas Transversales</li> </ul>     | Dianuanida                                 | ve al Cuifo                                                       |                                |                               |                               |                          |                         |                                  | 100                 |                     |                         |
| <ul> <li>Fuentes de Financiación</li> </ul>             | Informació                                 | in Importante!                                                    |                                |                               |                               |                          |                         |                                  |                     |                     |                         |
| Deservation de las actividades                          | <ul> <li>Se inforr<br/>definido</li> </ul> | ma que a partir de la fecha 01 de                                 | marzo de 2019 se encuentra dis | ponible la nueva opción de l  | menú de Carta de presentación | para las secretarias téc | nicas y ventanilla      | única así como también el ajus   | te al Sistema de Ev | valuación por punta | jes – SEP de acuerd     |
| <ul> <li>Programar costos de las actividades</li> </ul> | Los sopo                                   | ortes de los proyectos se deben o                                 | argar en la MGA Web.           |                               |                               |                          |                         |                                  |                     |                     |                         |
| <ul> <li>Criterios de Focalización</li> </ul>           | Hesa de                                    | ador recomendado es: Mozilla Fil<br>Ayuda SGR: infosgr@dnp.gov.co | elox.                          |                               |                               |                          |                         |                                  |                     |                     |                         |
| Indicadores de Producto                                 | • Mesa de                                  | Ayuda Territorial: suifpterritorio                                | @dnp.gov.co                    |                               |                               |                          |                         |                                  |                     |                     |                         |
| <ul> <li>Indicadores de Gestión</li> </ul>              | Provecto                                   | a del proyecto<br>Fortalecimiento Municipal del Sistem            | a de Control Interno Itaqui    |                               |                               | RPIN                     |                         | 2020053600030                    |                     |                     |                         |
| a Matas da Bashustas                                    | Entidad                                    | ITAGUI                                                            |                                |                               |                               |                          |                         |                                  |                     |                     |                         |
| Pietas de Productos                                     | Vigencia Inicial                           | 2020 Vigencia Final 2023                                          |                                |                               |                               | Fase proyecto            |                         | FACTIBILIDAD -                   | FASE 3              |                     |                         |
| <ul> <li>Actividades por Producto</li> </ul>            | Sector                                     | GOBIERNO TERRITORIAL                                              |                                |                               |                               |                          |                         |                                  |                     |                     |                         |
| Documentos de Soporte                                   | Estado Proyecto                            | Registrado Actualizado                                            |                                |                               | Estado Solicitud              | Ajustes al Proyecto CON  | frámite Territorio - En | actualización                    |                     |                     |                         |
|                                                         | Vr Total Proyecto                          | 1.000.000.000,00                                                  |                                |                               |                               |                          | 1                       | r a la Mga Web a ver el Proyecto |                     |                     |                         |
| Validar / Enviar                                        | Vr Total Propios                           | 1.000.000.000,00                                                  |                                | Vr Total SGP                  | 0,00                          | Vr Total SGR             | 0,00                    | Vr Total Otros                   | 0,00                | Vr Total PGN        | 0,00                    |
| Comparación de Ficha                                    | Valor Total<br>Preinversión                | 0,00                                                              |                                | Valor Total Inversión         | 94.699.996,00                 | Valor Total Operación    | 905.300.004,00          |                                  |                     |                     |                         |
| a Eliminas Colicitud                                    |                                            |                                                                   |                                |                               |                               |                          |                         |                                  |                     |                     |                         |
| Cinimar Solution                                        | Información del Pr                         | oceso de Viabilidad                                               |                                | 100000                        |                               |                          |                         |                                  |                     |                     |                         |
|                                                         |                                            |                                                                   |                                | 1236181                       |                               |                          |                         |                                  |                     |                     |                         |
|                                                         | Proceso de Viabilidad<br>Fecha             |                                                                   |                                | 21/07/2020                    | 7:45:09 a.m.                  |                          |                         |                                  |                     |                     |                         |

El Sistema hará una validación y desplegará las observaciones que orientarán el proceso de a realizar:

| Ajustes Al Proyecto Horizonte Verificación exitosa Programar costos de actividades - Recursos SGP Verificación exitosa                                                                                                    |
|----------------------------------------------------------------------------------------------------|
| Programar costos de actividades - Recursos Propios<br>El valor de las fuertes de financiación para recursos PROPIOS 250,000,000 para la vigencia 2020 debe ser igual al valor del decreto para recursos PROPIOS 0 y TRAMITE pendiente<br>10,829,001. TOTAL=10,829,001. Ingrese a la opción fuentes de financiación y realice el ajuste correspondiente.<br>El valor de los costos de las actividades para recursos PROPIOS 250,000,000 para la vigencia 2020 debe ser igual al valor del decreto para recursos PROPIOS 0 y TRAMITE pendiente<br>10,829,001. TOTAL=10,829,001. Ingrese a la opción fuentes de financiación de costos y realice el ajuste correspondiente. |
| Programar costos de actividades - Otros Recursos<br>Verificación exitosa<br>Meta de Productos<br>Verificación exitosa                                                                                                    |
| Verificación exitosa Documentos Soporte Los siuentes documentos se deben adjuntar de manera obligatoria:[Solicitud del Ajuste]                                                                                                    |
| FUENTES DE FINANCIACION<br>BPIN que cofinancia<br>Verificación exitosa                                                                                                    |

Según las orientaciones de las observaciones; en la mayoría de los casos deben **ajustar Fuentes de Financiación y Presupuesto** y **NECESARIAMENTE** adjuntar la solicitud de ajuste (En PDF y firmada)

| SOLICITUD                                                         | DE AJUS                                               | TE DEL P                                                 | ROYEC   | го              |                           |
|-------------------------------------------------------------------|-------------------------------------------------------|----------------------------------------------------------|---------|-----------------|---------------------------|
| UNIDAD ADMINISTRATIVA: SECRETAR                                   | ÍA DE EVAL                                            | UACIÓN Y (                                               | ONTRO   | ι               |                           |
| FECHA DE SOLICITUD: 21 de Julio del 20                            | 020                                                   |                                                          |         |                 |                           |
| NOMBRE DEL PROYECTO Fortalecimier                                 | nto Municip                                           | al del Siste                                             | ma de C | ontrol Interno  | Itagui                    |
| CÓDIGO BPIN 2020053600030                                         |                                                       |                                                          |         |                 |                           |
| JUSTIFICACIÓN : Aiuste Presupuestal po                            | or Implemen                                           | ntación del                                              | Plan de | Desarrollo "Ciu | idad de                   |
| Oportunidades"                                                    |                                                       |                                                          |         |                 |                           |
| NOMBRE DE LA ACTIVIDAD                                            | SEÑALE I<br>CAMPO RE<br>INCORPORACIÓN<br>DE ACTIVIDAD | CON X EL<br>QUERIDO<br>HODIFICACIÓN<br>DC<br>PRESUPUESTO | VALOR   | PRESUPUESTAL    | FUENTE DE<br>FINANCIACIÓN |
| Comité de Coordinación de Control Interno                         |                                                       |                                                          |         |                 |                           |
| Implementado                                                      |                                                       |                                                          | S       | 1               | RP                        |
| Seguimiento y Evaluación a Planes, Programas<br>y Reportes de Ley |                                                       |                                                          | s       | 1               | RP                        |
| Auditorías Internas Realizadas                                    |                                                       |                                                          | S       | 10 828 989      | RP                        |
| Jornadas de Sensiblización sobre la Cultura de                    |                                                       |                                                          | ×       | 10.010.000      | 14                        |
| Control Interno y las Líneas de Befensa                           |                                                       |                                                          | s       | 1               | RP                        |
| Acompañamiento en Plan de Mejoramiento a                          |                                                       |                                                          |         |                 |                           |
| las Dependencias e Instituciones Educativas                       |                                                       |                                                          | S       | 1               | RP                        |
| Seguimiento y valoración de la Matriz de                          |                                                       |                                                          |         |                 |                           |
| Riesgos de procesos, de corrupcción y de los                      |                                                       |                                                          |         |                 |                           |
| sistemas de Información                                           |                                                       |                                                          | s       | 1               | RP                        |
| Realización de Jornadas de Capacitación                           |                                                       |                                                          |         |                 |                           |
| Auditorias Internas, Hesgos, Indicadores y                        |                                                       |                                                          | ~       |                 |                           |
| Planes de mejoramiento                                            |                                                       |                                                          | \$      | 1               | RP                        |
| Difusión e información de la Política de Control                  |                                                       |                                                          |         |                 |                           |
| Interno v sus productos en página Web                             |                                                       |                                                          | s       | 1               | RP                        |
| Implementación y Fortalecimiento de RITA (Red                     |                                                       |                                                          |         | -               |                           |
| Interinstitucional de Transparencia y lucha                       |                                                       |                                                          |         |                 |                           |
| Anticorrupción)                                                   |                                                       |                                                          | s       | 1               | RP                        |
| Evaluación y Seguimiento a la Rendición de                        |                                                       |                                                          |         |                 |                           |
| Cuentas                                                           |                                                       |                                                          | S       | 1               | RP                        |
| Herramientas Teonológicas aplicadas para                          |                                                       |                                                          |         |                 |                           |
| seguímientos y controles                                          |                                                       |                                                          | \$      | 1               | RP                        |
| Uotación de elementos de trabajo por la                           |                                                       |                                                          |         |                 |                           |
| Linusion de controles virtuales y presenciales en                 |                                                       |                                                          |         |                 |                           |
| nas cependencias y las instituciones Educativas.<br>Municipalas   |                                                       | 1                                                        |         |                 |                           |
| Mantanar al Cattilicado da Bastoros abilidad                      |                                                       |                                                          | 2       | 1               | RP                        |
| Social Empresarial                                                |                                                       | 1                                                        | s       |                 | RP                        |
|                                                                   |                                                       | 1                                                        | é.      | 10 830 001      |                           |
| TOTAL PRESUPOESTC                                                 | ,                                                     |                                                          | \$      | 10.829.001      | I KP                      |
|                                                                   |                                                       |                                                          |         |                 |                           |
| SECRETARIO DE DESPACHO                                            |                                                       |                                                          | FUNCIO  | NARIO RESPONS   | ABLE                      |

| SOLICITUI                                                            | D DE AJUS                     | TE DEL PR           | OYECTO                   |              |
|----------------------------------------------------------------------|-------------------------------|---------------------|--------------------------|--------------|
| UNIDAD ADMINISTRATIVA: SECRETARÍA D                                  | E EVALUACIÓ                   | N Y CONTR           | OL                       |              |
| FECHA DE SOLICITUD: 21 de Julio del 2020                             |                               |                     |                          |              |
| NOMBRE DEL PROYECTO Fortalecimiento                                  | Municipal de                  | el Sistema d        | e Control Interno Itagui |              |
| CÓDICO BDIN 2020052500020                                            |                               |                     |                          |              |
| USTIEICACIÓN : Aiurte Prerupuertal por la                            | nnlementaci                   | ón del Plan         | de Decarrollo "Ciudad d  |              |
| Oportunidades"                                                       | opierneinaci                  | ondernan            | de Desarrono ciudad di   | •            |
| NOMBRE DE LA ACTIVIDAD                                               | SEÑALE CON<br>REQUE           | X EL CAMPO<br>FRIDO | VALOR PRESUPUESTAL       | FUENTE DE    |
|                                                                      | INCORPORACIÓN DE<br>ACTIVIDAD | PRESUPINESTO        |                          | Financiación |
| Comité de Coordinación de Control Interno                            |                               | v                   |                          |              |
| Implementado<br>Seguimianto y Evaluación a Planas Drogramas y        |                               | ×                   | \$ 1                     | RP           |
| Reportes de Ley                                                      |                               | x                   | \$ 1                     | RP           |
| Auditorias Internas Realizadas                                       |                               | X                   | \$ 10,828,989            | RP           |
| Jornadas de Sensiblización sobre la Cultura de Control               |                               |                     |                          |              |
| Interno y las Líneas de Defensa                                      |                               | X                   | \$ 1                     | RP           |
| Acompañamiento en Plan de Mejoramiento a las                         |                               | ×                   |                          |              |
| Septembencias e instituciones caucativas                             |                               | ×                   | \$ 1                     | RP           |
| procesos, de corrupcción y de los sistemas de                        |                               |                     |                          |              |
| Información                                                          |                               | X                   | \$ 1                     | RP           |
| Realización de Jornadas de Capacitación Auditorías                   |                               |                     |                          |              |
| Internas, Riesgos, Indicadores y Planes de Mejoramiento              |                               | X                   | \$ 1                     | RP           |
| Difusión e información de la Política de Control Interno y           |                               |                     |                          |              |
| sus productos en página Web                                          |                               | ×                   | \$ 1                     | RD           |
| Implementación y Fortalecimiento de RITA (Red                        |                               |                     |                          |              |
| Interinstitucional de Transparencia y lucha                          |                               |                     |                          |              |
| Anticorrupción)                                                      |                               | X                   | \$ 1                     | RP           |
| Evaluación y Seguimiento a la Rendición de Cuentas                   |                               | x                   | \$ 1                     | RP           |
| Herramientas Tecnológicas aplicadas para seguimientos<br>y controles |                               | x                   | \$ 1                     | RP           |
|                                                                      |                               |                     |                          |              |
| Dotación de elementos de trabajo por la Difusión de                  |                               |                     |                          |              |
| las Instituciones Educativas Municipales                             |                               | x                   | e 1                      | 80           |
| Mantener el Certificado de Responsabilidad Social                    |                               |                     |                          | 10           |
| Empresarial                                                          |                               | X                   | \$ 1                     | RP           |
| TOTAL PRESUPUESTO                                                    | i i                           |                     | \$ 10.829.001            | RP           |
| forice formants f.                                                   |                               |                     | Carlo Alfra Pard         | /            |

## Se inicia el proceso desplegando la pestaña de Fuentes de financiación :

| <ul> <li>Fuentes de Finance</li> <li>Programar costos</li> <li>Criterios de Focali</li> <li>Indicadores de Pro</li> <li>Indicadores de Ge</li> </ul> | iación<br>Ajustes Fuentes<br>de las actividades<br>zación<br>oducto<br>stión | Bienvenido<br>de Financiación Banco Territorial <b>ACIÓ</b><br>Se inform<br>unica así<br>Los sopo<br>e El navegy<br>Mesa de<br>Mesa de<br>Información Básica | s al Suifp.<br>n Importante!<br>na que a partir de la fecha 01<br>como también el ajuste al 51<br>rets de los proyectos se debe<br>ador recomendado es: Mozilila<br>Ayuda SGR: infosgr@dnp.gov<br>Ayuda Territorial: suifpterrito<br>del proyecto | de marzo de 2019 se en<br>tema de Evaluación por<br>a cargar en la MGA Web.<br>Firefox.<br>co<br>rio@dnp.gov.co | cuentra disponible la nueva opciói<br>puntajes – SEP de acuerdo a lo de | ı de menú de Carta de<br>finido en la ley 1942. |
|----------------------------------------------------------------------------------------------------|------------------------------------------------------------------------------|----------------------------------------------------------------------------------------------------|----------------------------------------------------------------------------------------------------|----------------------------------------------------------------------------------------------------|-------------------------------------------------------------------------|-------------------------------------------------|
|                                                                                                    |                                                                              | Provecto                                                                                                    | Fortalecimiento Municipal del 9                                                                                                    | istema de Control Interno I                                                                                     | itaqui                                                                  | RDTN                                            |
| Metas de Producto                                                                                                    | 05                                                                           | Entidad                                                                                                    |                                                                                                    | istenia de controi interno i                                                                                    | lagai                                                                   | DI IN                                           |
| Actividades por Pr                                                                                                    | oducto                                                                       | Vigencia Inicial                                                                                                    | 2020 Vigencia Final 2                                                                                                    | 123                                                                                                    |                                                                         | Fase provecto                                   |
| Victoridades por l'i                                                                                                    | oddeto                                                                       | Sector                                                                                                    | GOBIERNO TERRITORIAL                                                                                                    | 525                                                                                                    |                                                                         | ruse proyecto                                   |
| Documentos de So                                                                                                    | oporte                                                                       | Estado Provecto                                                                                                    | Registrado Actualizado                                                                                                    |                                                                                                    | Estado Solicitud                                                        | Ajustes al Provecto                             |
| 🔹 Validar / Enviar                                                                                                    |                                                                              | Vr Total Provecto                                                                                                    | 1.000.000.000.00                                                                                                    |                                                                                                    | Lotado boncitad                                                         | Ir a la Moz                                     |
| - Cundar , Erriar                                                                                                    |                                                                              | Vr Total Propios                                                                                                    | 1 000 000 000 00 Vr Total 9                                                                                                    | GP 0.00                                                                                                    | Vr Total SGR                                                            | 0.00                                            |
| <ul> <li>Comparación de Fi</li> <li>Eliminar Solicitud</li> </ul>                                                                                    | icha                                                                         | Valor Total<br>Preinversión                                                                                                    | 0,00 Valor Total                                                                                                    | al 94.699.996,0                                                                                                 | 0 Valor Total<br>Operación                                              | 905.300.004,00                                  |
|                                                                                                    |                                                                              | Recursos Solicitados                                                                                                    | 250.000.000,00                                                                                                    | /alor                                                                                                    | al Proyecto CON Trámite Territori                                       |                                                 |
|                                                                                                    |                                                                              | 2021                                                                                                    | 200.000.000,00                                                                                                    |                                                                                                    |                                                                         |                                                 |
|                                                                                                    |                                                                              | 2022                                                                                                    | 250.000.000,00                                                                                                    |                                                                                                    |                                                                         |                                                 |
| Recursos Solicitados<br>Año                                                                                                    | 250.000.000                                                                  | Valor                                                                                                    | 230.000.000,00                                                                                                    |                                                                                                    |                                                                         |                                                 |
| 2021                                                                                                    | 250.000.000                                                                  | 00                                                                                                    |                                                                                                    |                                                                                                    |                                                                         |                                                 |
| 2021                                                                                                    | 250.000.000                                                                  | 00                                                                                                    | Se                                                                                                    | debe ajustar a                                                                                                  | al presupuesto <b>20</b> 2                                              | <b>0</b> aprobado                               |
| 2022                                                                                                    | 250.000.000                                                                  | .00                                                                                                    |                                                                                                    | ¢10 020 001                                                                                                    | 1 cogún los obsorv                                                      | acionos                                         |
| 2023                                                                                                    | 250.000.000                                                                  | .00                                                                                                    |                                                                                                    | \$10.829.00.                                                                                                    | L, segun las observ                                                     | aciones                                         |
|                                                                                                    |                                                                              |                                                                                                    |                                                                                                    |                                                                                                    | 2000                                                                    |                                                 |
| Tuentes de Sinnerie 11                                                                                                    |                                                                              |                                                                                                    | Año                                                                                                    |                                                                                                    | 2020                                                                    |                                                 |
| Fuentes de Financiación<br>Etana                                                                                                    | Tipo Entidad                                                                 | Entidad                                                                                                    | Tino Recurso                                                                                                    | Valor Mga                                                                                                    | Valor a Modificar                                                       |                                                 |
| Tavaraián                                                                                                    | Municipies                                                                   |                                                                                                    |                                                                                                    | 22 700 006 00                                                                                                   |                                                                         |                                                 |
| Inversion                                                                                                    | municipios                                                                   | 05300-11AGUI                                                                                                    | Propios                                                                                                    | 22.799.996,00                                                                                                   | 22./99.996,00                                                           |                                                 |
| Operación                                                                                                    | Municipios                                                                   | 05360-ITAGUI                                                                                                    | Propios                                                                                                    | 227.200.004,00                                                                                                  | 227.200.004,00                                                          |                                                 |

## Ajusto las actividades hasta llevarlas al monto de las fuentes de financiación

| res de Gestión  | 😋 La operación se real                                                         | zó con éxito.                        |                          |                                       |                                               | $\langle \rangle$           |                                       |                     |                 |
|-----------------|--------------------------------------------------------------------------------|--------------------------------------|--------------------------|---------------------------------------|-----------------------------------------------|-----------------------------|---------------------------------------|---------------------|-----------------|
| Productos       | Información Básica del                                                         | proyecto                             |                          |                                       |                                               |                             |                                       |                     |                 |
| es por Producto | Proyecto Fo                                                                    | talecimiento Municipal del Sistema d | e Control Interno Itagui |                                       |                                               | BPIN                        |                                       | 2020053600030       |                 |
| tos de Soporte  | Vigencia Inicial 20                                                            | 20 Vigencia Final 2023               |                          |                                       |                                               | Fase provecto               |                                       | FACTIBILIDAD - FAS  | F3              |
|                 | Sector GC                                                                      | BIERNO TERRITORIAL                   |                          |                                       |                                               |                             |                                       |                     |                 |
| tnylar          | Estado Proyecto Re                                                             | gistrado Actualizado                 |                          |                                       | Estado Solicitud                              | Ajustes al Proyecto CON Trá | mite Territorio - En actualización    | 1                   |                 |
| ción de Ficha   | Vr Total Proyecto 1.0                                                          | 00.000.000,00                        |                          |                                       |                                               | \<br>\                      | Ir a la Mga We                        | b a ver el Proyecto |                 |
| Folicitud       | Vr Total Propios                                                               | 1.000.000.000,00                     |                          | Vr Total SGP                          | 0,00                                          | Vr Total SGR 0              | vr'                                   | Total Otros         | 0,00 Vr Total P |
|                 | Valor Total<br>Preinversión                                                    | 0,00                                 |                          | Valor Total Inversión                 | 94.699.996,00                                 | Valor Total Operación 9     | 05300.004,00                          |                     |                 |
|                 | Información del Proceso<br>Proceso de Viabilidad<br>Fecha<br>Tipo de Solicitud | o de Viabilidad                      |                          | 1236181<br>21/07/2020<br>Ajustes al P | 7:45:09 a.m.<br>royecto CON Trámite Territori | 0                           |                                       |                     |                 |
|                 | Recursos Solicitados                                                           |                                      |                          |                                       |                                               |                             |                                       |                     |                 |
|                 | Año                                                                            | Valor                                |                          |                                       |                                               |                             |                                       |                     |                 |
|                 | 2020                                                                           | 10.829.001.00                        |                          |                                       |                                               |                             | · · · · · · · · · · · · · · · · · · · |                     |                 |
|                 | 2021                                                                           | 250.000.000.00                       |                          |                                       |                                               |                             |                                       |                     |                 |
|                 | 2022                                                                           | 250.000.000,00                       |                          |                                       |                                               |                             | \<br>\                                |                     |                 |
|                 | 2023                                                                           | 250.000.000.00                       |                          |                                       |                                               |                             |                                       |                     |                 |
|                 |                                                                                |                                      |                          |                                       |                                               |                             |                                       |                     |                 |
|                 | Eucotas da Eleanciación                                                        |                                      |                          |                                       | Айо                                           |                             |                                       | 2020                |                 |
|                 | Etapa                                                                          | Tipo Entidad                         | Entidad                  |                                       | Tipo Recurso                                  | Valor Mga                   |                                       | Valor a Mod Car     |                 |
|                 | Inversión                                                                      | Municipios                           | 05360-ITAGUI             |                                       | Propios                                       | 22.799.996,00               |                                       |                     | 10.829.001,00   |
|                 | Operación                                                                      | Municipios                           | 05360-ITAGUI             |                                       | Propios                                       | 227.200.004,00              |                                       |                     | 0,00            |
|                 |                                                                                |                                      |                          |                                       | Agregar Puente Financiación                   | Guardar                     |                                       |                     |                 |
|                 | 🕝 La operación se reali                                                        | zó con éxito.                        |                          |                                       |                                               |                             |                                       |                     |                 |
|                 |                                                                                |                                      |                          | - ·                                   | 😂                                             |                             |                                       |                     |                 |

Guardo para validar el proceso... el **total** de la fuente de Recursos , debe ser igual al **total** del Proyecto

| •                                                                                                    |                                                                  |                                     |                   |                                       |           |                |           |               |   |
|----------------------------------------------------------------------------------------------------|------------------------------------------------------------------|-------------------------------------|-------------------|---------------------------------------|-----------|----------------|-----------|---------------|---|
| Costo de las actividad                                                                                                    | des                                                              |                                     |                   |                                       |           |                |           |               |   |
| Año                                                                                                    |                                                                  | 2020                                |                   |                                       |           |                |           |               | ~ |
|                                                                                                    |                                                                  |                                     | Costo de las a    | actividades                           |           |                |           |               |   |
| Objetivo especifico                                                                                                    | Producto                                                         | Actividad                           | Valor MGA         | Valor Propios                         | Valor SGP | Valor Otros    | Total     |               |   |
| de servicios a la comun<br>itagüiseña con la mejor<br>eficiencia                                                                                                    | nidad<br>r                                                       |                                     |                   |                                       |           |                |           |               |   |
| Mejorar los indicadores<br>Indice de Desempeño<br>Instrucional como estra<br>para garantizar que la<br>gestión que realiza la e<br>apunta a entregar el m<br>de servicios a la comun<br>itagüiseña con la mejor<br>eficiencia | s del<br>ategia<br>entidad Documentos de política<br>násámo<br>r | Auditorias Internas Realizadas      | 227.200.000,00    | 10.828.989,00                         | 0,00      | 0,00           | 10.828.98 | )             |   |
| Mejorar los indicadores<br>Indice de Desempeño<br>Insitucional como estra<br>para garantizar que la                                                                                                    | s del ategia                                                     | Jornadas de Sensiblización sobre la |                   |                                       |           |                |           |               |   |
|                                                                                                    |                                                                  |                                     |                   |                                       |           |                |           |               |   |
|                                                                                                    | Total Valor Propios                                              | Total Valor SGP                     | Totales de Recurs | sos Distribuidos<br>Total Valor Otros |           | Total Provecto | -         |               |   |
|                                                                                                    | 10.829.001,00                                                    | 0,00                                |                   |                                       | 0,00      | )              |           | 10.829.001,00 |   |
|                                                                                                    |                                                                  |                                     |                   |                                       |           |                |           |               |   |
|                                                                                                    |                                                                  |                                     |                   |                                       |           |                |           |               |   |
|                                                                                                    |                                                                  |                                     |                   |                                       |           |                |           |               |   |
| L                                                                                                    |                                                                  |                                     | Guan              | dar                                   |           |                |           |               |   |
| 🕝 La operación se re                                                                                                    | ealizó con éxito.                                                |                                     |                   |                                       |           |                |           |               |   |

Pasamos a **programar el costo de las actividades**, que equivale a el monto ajustado en las fuentes de financiación

|                                             |                                                    | -                                                                     |                                                    |                        |                                   |                        |                          |                                 |              |                      |
|---------------------------------------------|----------------------------------------------------|-----------------------------------------------------------------------|----------------------------------------------------|------------------------|-----------------------------------|------------------------|--------------------------|---------------------------------|--------------|----------------------|
| Asociar Politicas Transversales             | 0 Bienvenide                                       | is al Suifn.                                                          |                                                    |                        |                                   |                        |                          |                                 |              |                      |
| <ul> <li>Fuentes de Financiación</li> </ul> | Informació                                         | n Importante!                                                         |                                                    |                        |                                   |                        |                          |                                 |              |                      |
|                                             | Se inform                                          | na que a partir de la fecha 01 de                                     | marzo de 2019 se encue                             | entra disponible la nu | ieva opción de menú de            | Carta de prese         | entación para las secr   | etarias técnicas y ventanil     | la única así | como también el ajus |
| Programar coscos de las actividades         | de Evalua                                          | rtes de los proyectos se deben o                                      | rdo a lo definido en la le<br>argar en la MGA Web. | y 1942.                |                                   |                        |                          |                                 |              |                      |
| Criterios de Focalización     Reprogr       | ramar Costos de actividades                        | ador recomendado es: Mozilla Fir                                      | efox.                                              |                        |                                   |                        |                          |                                 |              |                      |
| <ul> <li>Indicadores de Producto</li> </ul> | Mesa de                                            | Ayuda Solic. Infosgreunp.gov.co<br>Ayuda Territorial: suifpterritorio | @dnp.gov.co                                        |                        |                                   |                        |                          |                                 |              |                      |
| Indicadores de Gestión                      | Información Basica                                 | del proyecto                                                          | and the Constant Pathware Base                     |                        |                                   | 0070                   |                          | 20200526000                     | 20           |                      |
|                                             | Proyecto                                           | Fortalecimiento Municipal del Sist                                    | ema de Control Interno Itag                        | u                      |                                   | BHIN                   |                          | 20200336000.                    | 30           |                      |
| Metas de Productos                          | Vigoncia Inicial                                   | 2020 Visconcia Enal 2022                                              |                                                    |                        |                                   | Eaco n                 | rovocto                  | EACT IRR IDAD                   | - EACE 2     |                      |
| Actividades por Producto                    | Sector                                             | CORTERINO TERRITORIA                                                  |                                                    |                        |                                   | rase p                 | noyecto                  | TRCTIBLIDAD                     | - TABE 5     |                      |
| Documentos de Sonorte                       | Estado Provecto                                    | Registrado Actualizado                                                |                                                    |                        | Estado Solicitud                  | Aiustes                | s al Provecto CON Trámit | e Territorio - En actualización |              |                      |
| pocumentos de suporte                       | Vr Total Provecto                                  | 1.000.000.000.00                                                      |                                                    |                        |                                   | .,                     | Ir a la                  | Mga Web a ver el Provecto       |              |                      |
| 🔷 Validar / Enviar                          | Vr Total Propios                                   | 1 000 000 000 00                                                      | Ve Total SCD                                       | 0.00                   | Vr Total                          | CCP                    | 0.00                     | Vr Total Otros                  | 0.00         | Ve Total BCN         |
| Comparación de Ficha                        | Valor Total Preinve                                | rsión 0,00                                                            | Valor Total Inversión                              | 94.699.996,00          | Valor To                          | tal Operación          | 905.300.004,00           | VI Iotal otros                  | 0,00         | VI IOLAI PUN         |
| Eliminar Solicitud                          |                                                    |                                                                       |                                                    |                        |                                   |                        |                          |                                 |              |                      |
|                                             | Información del Pro                                | ceso de Viabilidad                                                    |                                                    |                        |                                   |                        |                          |                                 |              |                      |
|                                             | Proceso de Viabilidad                              |                                                                       |                                                    | 1236181                |                                   |                        |                          |                                 |              |                      |
|                                             | Fecha                                              |                                                                       |                                                    | 21/07/2020 7:4         | 15:09 a.m.                        |                        |                          |                                 |              |                      |
|                                             | Tipo de Solicitud                                  |                                                                       |                                                    | Ajustes al Proy        | ecto CON Tràmite Territo          | rio                    |                          |                                 |              |                      |
|                                             |                                                    |                                                                       |                                                    |                        |                                   |                        |                          |                                 |              |                      |
|                                             |                                                    |                                                                       |                                                    |                        |                                   |                        |                          |                                 |              |                      |
|                                             | Costo de las activid                               | ìades                                                                 |                                                    |                        | _                                 |                        |                          |                                 |              |                      |
|                                             | Costo de las activid                               | lades                                                                 | (                                                  | 2020                   |                                   |                        |                          |                                 |              |                      |
|                                             | ⊂Costo de las activid<br>Año                       | lades                                                                 |                                                    | 2020                   |                                   |                        |                          |                                 |              |                      |
|                                             | ⊂ Costo de las activid<br>Año                      | lades                                                                 | (                                                  | 2020                   |                                   |                        |                          |                                 |              |                      |
|                                             | — Costo de las activid<br>Año                      | lades                                                                 | (                                                  | 2020                   |                                   |                        |                          |                                 |              |                      |
|                                             | ⊂Costo de las activid<br>Año                       | lades                                                                 | (                                                  | 2020                   | Costo de las activ                | idades                 |                          |                                 |              |                      |
|                                             | Costo de las activid<br>Año<br>Objetivo especifici | tades                                                                 | Actividad                                          | 2020                   | Costo de las activ<br>Valor MGA V | idades<br>alor Propios | Valor SGP                | Valor Otros                     | Total        |                      |

El ajuste del presupuesto de las actividades debe coincidir con la "Solicitud de ajuste" presentada.

Al finalizar se debe adjuntar el Documento de **Solicitud de ajuste**, en la pestaña "Documentos de soporte :

| cricenos de Focalización                                                                                                    | * Los sonortes de las provectos se deben cargar en la MGA Web.                                                                                                    |
|----------------------------------------------------------------------------------------------------|----------------------------------------------------------------------------------------------------|
|                                                                                                    | tus sugures ue us fortyectos se deben cargar en la Mux Web.     il navegador recomendado es: Mozila lirefox.     Mesa de Avuda SKI: infosorpótn.cov.co                                                                                                    |
| Indicadores de Producto                                                                                                    | • Mesa de Ayuda Territorial: sullpterritorio@dep.gov.co                                                                                                    |
| Indicadores de Gestión                                                                                                    | Plafornackin Básica del proyecto -<br>Proyecto Fortalomiento Municipal del Sistema de Control Interno Itagui BPB 20203360020                                                                                                    |
| Activitados nos Decidento                                                                                                    | Entidad ITAOJI                                                                                                    |
| Documentos de Soporte                                                                                                    | Vigences Inicial 2020 Vigences Initial 2023 Factorial 2023 Factorial Control Processing Control Processing Control Control Con                                                                                                    |
| Validar / Enviar                                                                                                    | Estado Solicitud Ajustes al Proyecto de Con Tránste Terroto- En actualización Ver Terrot de De 000 000 000 Ver Terrot de Manuella - La Constantación Ver Terrot de Manuella - La Constantación Ver Terrot de Ver Terrot de Ver Ter                                                                                                    |
| Comparación de Ficha                                                                                                    | Vir Total Propisio         Links 000.000.000,000         Vir Total SGR         0,00         Vir Total PGR         0,00         Vir Total PGR         0,00                                                                                                    |
| Eliminar Solicitud                                                                                                    | Valor Total Preinversión 0,00 Valor Total Inversión 94.699.996.00 Valor Total Operación 905.300.004,00                                                                                                    |
|                                                                                                    | Información del Proceso de Viabilidad                                                                                                    |
|                                                                                                    | Process de Viabalado 1236184<br>Fecha 21/07/2020 7:45:09 a.m.                                                                                                    |
|                                                                                                    | ripo de Sanciulo Ajustes al Proyecco Coli Trainice territorio                                                                                                    |
|                                                                                                    |                                                                                                    |
|                                                                                                    | Archivos de Soporte del Proyecto (DOC,XIS,PDF,7DF,RAR).                                                                                                    |
|                                                                                                    | ADDRA REGIVOS:                                                                                                    |
|                                                                                                    | reporte de detailement of la la la la la la la la la la la la la                                                                                                    |
|                                                                                                    | Selentad del Ayate                                                                                                    |
|                                                                                                    | Anchows costantes Descargar Tipo Fecha Tipificación                                                                                                    |
|                                                                                                    | Pad-1-Permete PPT0 (7)                                                                                                    |
|                                                                                                    | DESIGNEESO DEL DODOCTO SEVE 2020/201 1718 Des Documentos 2020/02/0518 DM/D Documento monitário -                                                                                                    |
|                                                                                                    |                                                                                                    |
|                                                                                                    |                                                                                                    |
| dores de Gestión                                                                                                    | Mesa de Ayuda Territorial: salfpterritorio@dnp.gov.co                                                                                                    |
| de Productos                                                                                                    | 🕑 La operación se realizó con éxito                                                                                                    |
| dades por Producto                                                                                                    | Información Básica del proyecto Provancia del Sistema de Castrel Interno Basul Provancia Provancia Provanc                                                                                                    |
| ientos de Soporte                                                                                                    | Programmo Provinsemental Internazionali dei sotterna dei Lanzoa anterna langua Britalan 2020053000000<br>Entidiadi ITAGUI                                                                                                    |
| r / Enviar                                                                                                    | Vigencia Inicial 2020 Vigencia Final 2023 Fase proyecto FACTURLIDAD - FASE 3 Sector GORFERID TERITORIAL                                                                                                    |
| aración de Ficha                                                                                                    | Estado Proyecto Registrado Aduelizado Estado Solicitud Ajustes al Proyecto CON Trémite Territorio - En actuelización                                                                                                    |
| ar Solicitud                                                                                                    | Vr Total Proyecto 1.000.000.000 Ir a la Mga Web a ver el Proyecto                                                                                                    |
|                                                                                                    | Vr. Total Hroginos         1.000,000,000,000         Vr. Total SKP         0,00         Vr. Total SKP         0,00         Vr. Total Otros         0,00         Vr. Total Otros         0,00         Vr. Total PGR           Valor Total Provincesión         0,00         Vr. Total SKP         0,00         Vr. Total Otros         0,00         Vr. Total Otros         0,00         Vr. Total PGR                                                                                                    |
|                                                                                                    | Telegenetic del Deserve de VelaBled                                                                                                    |
|                                                                                                    | IntOTINICATION DE L'INTOCATION DE VIADRILIA<br>Processo de Viadrilia de Viadrilia de                                                                                                    |
|                                                                                                    | Fecha         21/07/2020 7:55:99 a.m.           Tipo de Solchul         Ajustes al Proyecto CON Trainite Territorio                                                                                                    |
|                                                                                                    |                                                                                                    |
|                                                                                                    | Archaves de Seguerte del Proyecto (DOCXLS,F/07,ZIP,RAR).<br>Archaves de Seguerte del Proyecto (DOCXLS,F/07,ZIP,RAR).<br>Prode decommento<br>Selectore un elemento de la lato<br>Selectore un elemento de la lato                                                                                                    |
|                                                                                                    | Arcbinos de Seporte del Proyecte (DOCXES,POZ,ZE),RAD).<br>Teo de documento<br>Seleccore un elemento de la luca<br>Seleccore un elemento de la luca<br>BRECHOY CASAGNO                                                                                                    |
|                                                                                                    | Archhois de Soparte del Proyecto (DOC.SI.S.P.PD, Z.P.J.A.R).<br>ACOTAR AACTIVOS:<br>Too de documento<br>Exemute                                                                                                    |
|                                                                                                    | Archives de laquete del Preyecto (DOC,XLS,PIR ZBRAR).  Archives de laquete del Preyecto (DOC,XLS,PIR ZBRAR).  Archives de laquete del la fata  Exercise Browner de la state del la fata  Exercise Browner del archive (DSC) Browner del archive (DSC) Browne                                                                                                    |
|                                                                                                    | Arcibious de Bagorte del Proyecta (DOCXES,FRZ_ZIP,RAB).  Arcibious de Bagorte del Proyecta (DOCXES,FRZ_ZIP,RAB).  Filo de documento  Seleccore un elemente de la luta  Seleccore un elemente de la luta  Seleccore un elemente de la luta  RECENSO CASEADO  RECENSO CASEADO  RECENSO CASEADO  RECENSO CASEADO  RECENSO CASEADO  Archovo existentos  Descargar  Tupo Fecha Tupócación                                                                                                    |
|                                                                                                    | Archivos de Soporte del Proyecto (DOCXXX,P07,ZIP,RAB).<br>Teo de documento Seleccore un elemento de la lata Demence. Ito es ha seleccoreda regina archivo. Sobre del archivo: SOLC_NECH_DE_TU_MITE_COL_MODF_PRESUPUESTA_12000721_2355.PP Teode da archivo: SOLC_NECH_DE_TU_MITE_COL_MODF_PRESUPUESTA_1_2.000721_2355.PP Teode da archivo: SOLC_NECH_DE_TU_MITE_COL_MODF_PRESUPUESTA_1_2.000721_2355                                                                                                    |
|                                                                                                    | Archhou de Soparte del Proyecte (DOCXEL/PD/,TDP,AAB). ACUMA ARCHIVOS: Teo de documento Seleccore un elemento de la tata Desmore In un ha veleccoreado moja archeo. Suber Archivo Cassadoo Consultativa Soutica archeo: Soutica Archivo Soutica Archivo Sout                                                                                                    |
|                                                                                                    | Archives de Isquets del Preyecto (DOC,XLS,PIR JUP,RAR).  Tepo de documento  Selectore un elemento de la fato  Decemptor  In se la selectorada region archive.  Solutor Archives solutionates  Provide archives (SUC_NECAL_DE_TR_MITE_CON_MODIF_PRESUPUESTA31000721_2155.PP  Tepo de archives replication (p)  Archives solutionates  Precemptor  Tepo Fecha Tepfic.exclon  Soluto_Recourse_TR_MITE_CON_MODIF_PRESUPUES Solucid del Ajunte  Decemptor  Final: 1 - Proyecto PP10 (r)  Final: 1 - Provide DP10 (r)  Final: 1 - Provide DP10 (r)  Final: 1                                                                                                    |
|                                                                                                    | Archinos de Esporte del Preyecto (DOCXLE.PER JEP.AAL).  Archinos de Esporte del Preyecto (DOCXLE.PER JEP.AAL).  Pro de documento  Demos In se la selectoristi regin archino.  State: Archino State: State: St                                                                                                    |
|                                                                                                    | Archinos de Baporte del Proyveta (DOCXES,PER_ZIP.RAB).  Archinos de Baporte del Provveta (DOCXES,PER_ZIP.RAB).  Prode documento  Selectore un elemento de la luta  Selectore un elementa de la luta  Selectore un elementa de la luta  RECEVO CASARO  RECEVO CASARO                                                                                                    |
|                                                                                                    | Archivos de Suporte del Proyecto (DOC,XLS,PER_ZIP,AAL).  ALOJAR,ARCHIVOS: Teó de documento Seleccore un elemento de la luca Demente, la to se la seleccore de regina archivo. Seleccore un elemento de la luca Demente, la to se la seleccore de regina archivo.  ARCHIVO CASAGOO ARCHIVO CASAGOOO ARCHIVO CASAGOOO ARCHIVA CASAGOO ARCHIVO CA                                                                                                    |
|                                                                                                    | Archives de laquete del Preyecto (DOC,XLS,PIR,ZBP,AM).  To de documento  Determine  Te de documento  Determine  Te de documento  Determine  Te de documento  Determine  Te de documento  Determine  Te de documento  Determine  Te de documento  Te de documento  Determine  Te de documento  Te de documento  Te de doc                                                                                                    |
| ASTES ALL PROTYCTO<br>Biorboate                                                                                                    | Archikes de lagarte del Preyecto (DOCXLB,PER JUP,RAR).  Archikes de lagarte del Preyecto (DOCXLB,PER JUP,RAR).  Pro de documento Demon.  Betercore un elemento de la luto Demon.  Betercore un elemento de la luto Demon.  Betercore un elemento d                                                                                                    |
| ISTES AL PROYECTO<br>Rostronte<br>Acodar Publicas Transversales                                                                                                    | Archieus de Esperte del Proyecto (DOCXELE/REZ/IP.AAL).  Archieus de Esperte del Proyecto (DOCXELE/REZ/IP.AAL).  Profe documento  Seleccore un elemento de la luiza  Deminer del archieus (SUZE_SUZE_RE_FE_UTE_COL_MODE_PRESUPUESTA2020071_135.FVP  Techen del archieus (SUZE_SUZE_SUZE_SUZE_SUZE_SUZE_SUZE_SUZE_                                                                                                    |
| INTES AL PROVICTO<br>Rotricolto<br>Rocicolto<br>Fuences de Financiación                                                                                                    | Archives de laquete del Preyecto (DOC,XLK,PIR,ZB,RAR).  To de documento  Exercise To de documento Exercise To de archive: solut                                                                                                    |
| ISTIS AL PROYECTO<br>Noriconte<br>Acordar Publicas Transversaliss<br>Teoristo de financiación<br>Programar costos de las actividades                                                                                                    | Archives de Isquete del Preyecto (DOC,XLS,PIS,ZB,RAR).  Archives de Isquete del Preyecto (DOC,XLS,PIS,ZB,RAR).  Prede documento  Determine  In se la seleccosodo rengin archive.  Solid: Archives  Seleccoso en elemento de la fato  Marcia Archives solizationes  Archives solizationes  Archives solizat                                                                                                    |
| INTEGRATE AL PROPECTO<br>NORIZONIA<br>Associar Politicas Transversaises<br>Fuentes de Pianciación<br>Programar contos de las actividades<br>Cheteris de Focalización                                                                                                    | Archikes de lagueta del Preyecto (DOCXLB.PER JUP.AM).  Archikes de lagueta del Preyecto (DOCXLB.PER JUP.AM).  Pre de documento  Demon. In se la selectorisci ringin archive.  State: Archive  Recentaria: State: Archive: State: Archive: State: Archive: State: Archive: State: Archive: State: Archive: State: Archive: State: Archive: State: Archive: State: Archive: State: Archive: State: Archive: State: Archive: State: Archive: State: Archive: State: Archive: State: Archive: State: State: Stat                                                                                                    |
| STLS AL PROYECTO<br>Rostronite<br>Asociar Politicas Transversales<br>Fauntes de Financiación<br>Programar contos de las actividades<br>Critterio de Focalización<br>Directores de Focalización                                                                                                    | Archinos de lagorite del Proyecto (DOCXLIL/PIZ-JIP.AAL).  Archinos de lagorite del Proyecto (DOCXLIL/PIZ-JIP.AAL).  Profe documento  Determino  Teste de archine: 1921                                                                                                    |
| STIS AL PROTICTO<br>Notizente<br>Asociar Politicas Tranversales<br>Frontes de Financiación<br>Programar contos de lus actividades<br>Criterios de focalización<br>Indicadores de Producto                                                                                                    | Archives de laquete del Preyecto (DOC,XLK,PBK,ZB,RAR).  ALCHAL ARCHIVOSS  Tipo de acchaero to Subar Archive Subar Archive Subar                                                                                                    |
| ISTES AL PROYICEO<br>Insteante<br>Acocar Politicas Transversalios<br>Programar costos de las actividades<br>Criterios de Focultación<br>Indicadores de Producto<br>Indicadores de focultación                                                                                                    | Archives de laquete del Preyecto (DOC,XLB,PER_JER,AN).  Terre de documento  Terre de documento  Terre de documento  Terre de archives (SUC_BECH_DE, TE, UTTE_COL_MOOP_PRESUPUESTA_L_BED0771_DIS.PER  Terre de archives (SUC_BECH_DE, TE, UTTE_COL_MOOP_PRESUPUESTA_L_BED0771_DIS.PER  Terre de archives (SUC_BECH_DE, TE, UTTE_COL_MOOP_PRESUPUESTA_L_BED0771_DIS.PER  Terre de archives (SUC_BECH_DE, TE, UTTE_COL_MOOP_PRESUPUESTA_L_BED0771_DIS.PER  Terre de archives (SUC_BECH_DE, TE, UTTE_COL_MOOP_PRESUPUESTA_L_BED0771_DIS.PER  Terre de archives (SUC_BECH_DE, TE, UTTE_COL_MOOP_PRESUPUESTA_L_BED0771_DIS.PER  Terre de archives (SUC_BECH_DE, TE, UTTE_COL_MOOP_PRESUPUESTA_L_BED0771_DIS.PER  Terre de archives (SUC_BECH_DE, TE, UTTE_COL_MOOP_PRESUPUESTA_L_BED0771_DIS.PER  Terre de archives (SUC_BECH_DE, TE, UTTE_COL_MOOP_PRESUPUESTA_L_BED0771_DIS.PER  Terre de archives (SUC_BECH_DE, TE, UTTE_COL_MOOP_PRESUPUESTA_L_BED0771_DIS.PER  Terre de archives (SUC_BECH_DE, TE, UTTE_COL_MOOP_PRESUPUESTA_L_BED0771_DIS.PER  Terre de archives (SUC_BECH_DE, TE, UTTE_COL_MOOP_PRESUPUESTA_L_BED0771_DIS.PER  Terre de archives (SUC_BECH_DE, TE, UTTE_COL_MOOP_PRESUPUESTA_L_BED0771_DIS.PER  Terre de archives (SUC_BECH_DE, TE, UTTE_COL_MOOP_PRESUPUESTA_L_BED0771_DIS.PER  Terre de archives (SUC_BECH_DE, TE, UTTE_COL_MOOP_PRESUPUESTA_LBED0771_DIS.PER  Terre de archives (SUC_BECH_DE, TE, UTTE_COL_MOOP_PRESUPUESTA_LBED071_DIS.PER  Terre de archives (SUC_BECH_DE, TERLE de Archives (SUC_BECH_DE, TERLE de Archives (SUC_BECH_D                                                                                                    |
| STLS AL PROYTCTO Bioficante Associar Policication Fuentes de Financiacción Programar contexto las actividades Crótexis de Crestión Indicadores de Gestión Indicadores de Gestión Indicadores de Productos                                                                                                    | Archines de lagueta del Preyecto (DOCXLB.PER JUP.AM).  Pro de documento  Pro de documento  Demono In su la selectorisci rengla archine.  State: Archine  Archines del archine: (DOC                                                                                                    |
| STIS AL PROYTCTO<br>Botronata<br>Asociar Politicas Transversales<br>Fuentes de Financiación<br>Programar costos de las actividades<br>Criterios de focalización<br>Indicadores de focalización<br>Indicadores de focalización<br>Macias de Poductos<br>Actividades por Producto                                                                                                    | Archines de lagorite del Proyecto (DOCXLILING ZUP.AAL).  For de documento  For de documento  For de documento  For de documento  For de documento  For de documento  For de documento  For de documento  For de documento  For de documento For de documento For de d                                                                                                    |
| NTIS AL PROTICIO<br>Noticonto<br>Restanto<br>Asociar Politicas Transversales<br>Fuentes de financiación<br>Programar costos de las actividades<br>Criterios de focalización<br>Indicadores de Producto<br>Indicadores de focalización<br>Netas de Productos<br>Actividades por Producto                                                                                                    | Archaev de laquete del Preyecto (DOC,XLR,PIS,ZB,PAR,)<br>Too de documento<br>Extensional<br>Demonto<br>Top de archaev region archae.<br>Subir Archaev<br>Top de archaev region archae.<br>Subir Archaev<br>Top de archaev region archae.<br>Subir Archaev<br>Top de archaev region archae.<br>Subir Archaev<br>Top de archaev region archae.<br>Subir Archaev<br>Top de archaev region archae.<br>Top de archaev region archae.<br>Top de archaev region archae.<br>Top de archaev region archae.<br>Top de archaev region archae.<br>Top de archaev region archae.<br>Top de archaev region archae.<br>Top de archaev region archae.<br>Top de archaev region archae.<br>Top de archaev region archae.<br>Top de archaev region archaev.<br>Top de archaev region archaev.<br>Top de archaev region archaev.<br>Top de archaev region archaev.<br>Top de archaev region archaev.<br>Top de archaev region archaev.<br>Top de archaev region archaev.<br>Top de archaev region archaev.<br>Top de archaev.<br>Top de archaev.                                                                                                    |
| SILS AL PROYICIO<br>Nortenate<br>Acociar Politicas Transversales<br>Fuentes de Financiación<br>Programar costos de las actividades<br>Criterios de Focalización<br>Indicadores de Focalización<br>Indicadores de focalización<br>Actividades por Producto<br>Bocumentos de Sporte                                                                                                    | Archives de laquete del Preyecto (DOC,XLB,PER_JER,AN).  Archive de laquete del Preyecto (DOC,XLB,PER_JER,AN).  To de documento  Determine  Te de documento  Determine  Te de documento  Selectore un elemento de la faco  Determine  Te de documento  Te de documento                                                                                                    |
| INTERNAL PROYECTO INTERNAL ASSOCIATE VARICASI FUNITIONAL ASSOCIATE VARICASI FUNITIONAL FUNITIONAL | Archines de lagueta del Preyecto (DOCXELPRE JUPARA).  Archine del segueta del Preyecto (DOCXELPRE JUPARA).  Pre de documento  Demono In su la selectorisci regin archine.  Selectorise en elemento de la lata  Demono In su la selectorisci regin archine.  Selectorise en elemento de la lata  Demono In su la selectorisci regin archine.  Selectorise en elemento de la lata  Demono In su la selectorisci regin archine.  Selectorise en elemento de la lata  Archine del archine (DOCXELPRE JUPARA).  Archine del archine (DOCXELPRE JUPARA).  Archine del archine del archine de                                                                                                    |
| ANTES AL PROYTCTO<br>Notizoate<br>Teoritos de Franciación<br>Programar contos de las actividades<br>Criterios de Fracilización<br>Indicadores de Producto<br>Indicadores de Orducto<br>Indicadores de Cestión<br>Metas de Productos<br>Actividades por Producto<br>Documentos de Soporte<br>Valdar / Envier<br>Comparación de Ficha                                                                                                    | Archines de lagueta del Proyecto (DOCXLIS.PER.202.ARA):<br>Profe documento<br>Demonito<br>Demonito<br>Dem |
| INTES AL PROFICTO<br>BOISSING<br>Associar Politicas Transversales<br>Fuentes de Financiación<br>Programar costos de las actividades<br>Criterios de focalización<br>Indicadores de Producto<br>Indicadores de Producto<br>Indicadores de Producto<br>Companación de Cestión<br>Netas de Producto<br>Companación de Ticha<br>Companación de Ticha                                                                                                    | Archaev de isquete del Preyecto (DOC,X13,PER, JER, AND).  To de documento  Selectore un elemento de la teles  Selectore un elemento de la teles  Revenues de la teles  Revenues de la teles  Selectore un elemento de la teles  Revenues de la teles  Revenues de la teles Revenues de la teles  Revenues de la teles  Revenues de la teles Revenues de la teles  Revenues de la teles Revenues de la teles Re                                                                                                    |
| ISTES AL PROYTCIO<br>Netrombe<br>Acodor Publicas Transversalios<br>Programar costos de las actividades<br>Criterios de Frocalización<br>Indicadores de Frocalización<br>Indicadores de Frocalización<br>Motas de Producto<br>Actividades por Producto<br>Bocumentos de Soporte<br>Valdar / Enviar<br>Comparación de Ficha                                                                                                    | Archana do Sapanta del Proyecto (DOC.US.VERS.(PS.AB).<br>Tato de documento<br>Demonito<br>Demonito<br>Tentes de la chiera del projecto projecto<br>Parte de archano: SOLE_ENCAL_RET_UNITE_COL_MODP_PRESUPUESTAL_1_3E300721_3155.97<br>Tentes de archano: SOLE_ENCAL_RET_UNITE_COL_MODP_PRESUPUESTAL_1_3E300721_3155.97<br>Tentes de archano: SOLE_ENCAL_RET_UNITE_COL_MODP_PRESUPUESTAL_1_3E300721_3155.97<br>Tentes de archano: SOLE_ENCAL_RET_UNITE_COL_MODP_PRESUPUESTAL_1_3E300721_3155.97<br>Tentes de archano: SOLE_ENCAL_RET_UNITE_COL_MODP_PRESUPUESTAL_1_3E300721_3155.97<br>Partes de archano: SOLE_ENCAL_RET_UNITE_COL_MODP_PRESUPUESTAL_1_3E300721_3155.97<br>Partes de archano: SOLE_ENCAL_RET_UNITE_COL_MODP_PRESUPUESTAL_1_3E300721_3155.97<br>Partes de archano: SOLE_ENCAL_RET_UNITE_COL_MODP_PRESUPUESTAL_1_3E300721_3155.97<br>Partes de archano: SOLE_ENCAL_RET_UNITE_COL_MODP_PRESUPUESTAL_1_3E300721_3155.97<br>Partes de archano: SOLE_ENCAL_RET_UNITE_COL_MODP_PRESUPUESTAL_1_3E300721_3155.97<br>Partes de archano: SOLE DE Archano: SOLE DE Archano:                                                                                                    |
| INTERNAL PROPYICED<br>INTERNAL<br>Acodar Politicas Transversales<br>Frontes de Franciación<br>Programar costos de las actividades<br>Criterios de Frontacción<br>Indicadores de frontacción<br>Indicadores de frontacción<br>Motas de Productos<br>Actividades por Producto<br>Documentos de Soporte<br>Comparación de licha<br>Libuiar Solcitud                                                                                                    | Archines de Separte del Proyecto (2005.113.5493./E9.AB).<br>Terre de consente<br>Descente<br>Terre de consente<br>Descente<br>Terre de consente<br>Descente<br>Terre de consente<br>Descente<br>Terre de consente<br>Descente<br>Descente<br>Des                      |
| ANTES AL PROYTCTO<br>Noticeate<br>Restante<br>Asociar Politicas Transversales<br>Fuentes de Financiación<br>Programar costos de las actividades<br>Criterios de Fiscalización<br>Indicadores de Producto<br>Indicadores de Orsolato<br>Indicadores de Cestión<br>Metas de Productos<br>Actividades por Producto<br>Documentos de Soporte<br>Cúlparación de Ticha<br>Etaniar Solicitad                                                                                                    | Archines de laporte del Proyecte (DC, LI S, PS, ZP, SAR).  Tejo de documento  Tejo de documento  Tejo de doc                                                                                                    |

Se verifica el proceso para que el Sistema lo valide

|                                                                                                    | <ul> <li>Mesa de Ayud</li> </ul>                                                                                                    |                                                                                                    |                                                                                                    |                                                                                                    |                                                                                                    |                                                                                                 |                                                                                                    |
|----------------------------------------------------------------------------------------------------|----------------------------------------------------------------------------------------------------|----------------------------------------------------------------------------------------------------|----------------------------------------------------------------------------------------------------|----------------------------------------------------------------------------------------------------|----------------------------------------------------------------------------------------------------|-------------------------------------------------------------------------------------------------|----------------------------------------------------------------------------------------------------|
| dicadores de Producto                                                                                                    | A                                                                                                    |                                                                                                    |                                                                                                    |                                                                                                    |                                                                                                    |                                                                                                 |                                                                                                    |
| licadores de Gestión                                                                                                    | Ajustes Al Proyect                                                                                                    | to                                                                                                    |                                                                                                    |                                                                                                    |                                                                                                    |                                                                                                 |                                                                                                    |
| tas de Productos                                                                                                    | Horizonte<br>Verificad                                                                                                    | Jón exitosa                                                                                                    |                                                                                                    |                                                                                                    |                                                                                                    |                                                                                                 |                                                                                                    |
| ividades por Producto                                                                                                    | Programar cos                                                                                                    | stos de actividades - Recursos SGP                                                                                                    |                                                                                                    |                                                                                                    |                                                                                                    |                                                                                                 |                                                                                                    |
| umentos de Soporte                                                                                                    | Programar cos                                                                                                    | stos de actividades - Recursos Propios                                                                                                    |                                                                                                    |                                                                                                    |                                                                                                    |                                                                                                 |                                                                                                    |
| dar / Enviar                                                                                                    | Verificad                                                                                                    | Jón exitosa                                                                                                    |                                                                                                    |                                                                                                    |                                                                                                    |                                                                                                 | (                                                                                                    |
| nparación de Ficha                                                                                                    | Programar cos<br>Verificad                                                                                                    | stos de actividades - Otros Recursos<br>Jón exitosa                                                                                                    |                                                                                                    |                                                                                                    |                                                                                                    |                                                                                                 | Se verifica                                                                                                    |
| inar Solicitud                                                                                                    | Meta de Produ                                                                                                    | actos                                                                                                    |                                                                                                    |                                                                                                    |                                                                                                    |                                                                                                 |                                                                                                    |
|                                                                                                    | Meta de Indica                                                                                                    | adores                                                                                                    |                                                                                                    |                                                                                                    |                                                                                                    |                                                                                                 | y valida                                                                                                    |
|                                                                                                    | Verificad                                                                                                    | Jón exitosa                                                                                                    |                                                                                                    |                                                                                                    |                                                                                                    | ///                                                                                             | 1                                                                                                    |
|                                                                                                    | Documentos Sopo                                                                                                    | vrte                                                                                                    |                                                                                                    |                                                                                                    |                                                                                                    |                                                                                                 |                                                                                                    |
|                                                                                                    | Verificac                                                                                                    | ión exitosa                                                                                                    |                                                                                                    |                                                                                                    |                                                                                                    |                                                                                                 |                                                                                                    |
|                                                                                                    | FUENTES DE FINAN                                                                                                    | ICIACION                                                                                                    |                                                                                                    |                                                                                                    |                                                                                                    |                                                                                                 |                                                                                                    |
|                                                                                                    | BPIN que cofin<br>Verificad                                                                                                    | iancia<br>ción exitosa                                                                                                    |                                                                                                    | /                                                                                                    |                                                                                                    |                                                                                                 |                                                                                                    |
|                                                                                                    | Su proceso de viabilid                                                                                                    | lad está diligenciado correctamente.                                                                                                    | Esta seguro de quere                                                                                                    | r enviar la solicitud                                                                                                    |                                                                                                    |                                                                                                 |                                                                                                    |
|                                                                                                    | Proyecto Fort                                                                                                    | talecimiento Municipal del Sistema de Control Interno Itagui                                                                                                    | para su ano                                                                                                    | Aceptar an BPIN                                                                                                    |                                                                                                    |                                                                                                 |                                                                                                    |
|                                                                                                    | Entidad ITA                                                                                                    | GUI                                                                                                    |                                                                                                    |                                                                                                    | /                                                                                                    |                                                                                                 |                                                                                                    |
|                                                                                                    | Vigencia Inicial 202<br>Sector GOE                                                                                                    | u vigencia Final 2023<br>BIERNO TERRITORIAL                                                                                                    |                                                                                                    | Fase pr                                                                                                    | royecte                                                                                                    |                                                                                                 |                                                                                                    |
|                                                                                                    | Estado Proyecto Reg                                                                                                    | jstrado Actualizado                                                                                                    |                                                                                                    | Estado Solicitud Ajustes                                                                                                    | al Proyecto CON Trámite Territorio - En acti                                                                                                    | ualización                                                                                      |                                                                                                    |
|                                                                                                    | Vr Total Proyecto 1.00                                                                                                    | 30.000.000,00                                                                                                    | Ve Tetel CCD                                                                                                    |                                                                                                    | Irala                                                                                                    | Mga Web a                                                                                       |                                                                                                    |
|                                                                                                    | Valor Total                                                                                                    | 0,00                                                                                                    | Vr Total SGP 0,0<br>Valor Total Inversión 94.8                                                                                                    | , Vr Total<br>599.996,00 Valor To                                                                                                    | otal Operación 905.300.004,00                                                                                                    | VF 10                                                                                           |                                                                                                    |
|                                                                                                    | Preinversión                                                                                                    |                                                                                                    |                                                                                                    |                                                                                                    | /                                                                                                    |                                                                                                 |                                                                                                    |
|                                                                                                    | Información del Proceso                                                                                                    | ) de Viabilidad                                                                                                    |                                                                                                    |                                                                                                    |                                                                                                    |                                                                                                 |                                                                                                    |
|                                                                                                    | Proceso de Viabilidad<br>Fecha                                                                                                    |                                                                                                    | 1236181<br>21/07/2020 7:45                                                                                                    | 09 a.m.                                                                                                    |                                                                                                    |                                                                                                 |                                                                                                    |
|                                                                                                    |                                                                                                    |                                                                                                    |                                                                                                    | to CON Trámito Tomitorio                                                                                                    | /                                                                                                    |                                                                                                 |                                                                                                    |
|                                                                                                    | Tipo de Solicitud                                                                                                    | u aprobación                                                                                                    | Ajustes al Prover                                                                                                    | Enviar solicitud                                                                                                    |                                                                                                    |                                                                                                 |                                                                                                    |
|                                                                                                    | Tipo de Solicitud                                                                                                    | u aprobación                                                                                                    | Ajustes al Proyet                                                                                                    | Enviar solicitud                                                                                                    | _                                                                                                    |                                                                                                 |                                                                                                    |
| S AL PROYECTO                                                                                                    | Top de Solicitud  Enviar la solicitud para s BPIN = AJUSTES AL PRO                                                                                                    | u aprobación                                                                                                    | Ajustes al Proyet                                                                                                    | Envier solicitud                                                                                                    | <b>_</b>                                                                                                    |                                                                                                 |                                                                                                    |
| 5 AL PROYECTO                                                                                                    | Top de Solicitud  Enviar la solicitud para so  BPIN = AJUSTES AL PRO martes, 21 de julio de 2                                                                                                    | u aprobación                                                                                                    | Ajustes al Proye                                                                                                    | Envar solctud                                                                                                    | <b>_</b>                                                                                                    |                                                                                                 | <u>a</u> si                                                                                                    |
| S AL PROVECTO<br>zonte<br>ciar Politicas Transversales                                                                                                    | Top de Solicitud  Enviar la solicitud para s  BPIN = AJUSTES AL PRO martes, 21 de julio de 2  BIEnvenidos                                                                                                    | vu aprobación<br><u>VYFCTO</u><br>1020<br>al Suifp.                                                                                                    | Ajustes al Proge                                                                                                    | Enviar soletud                                                                                                    | 5                                                                                                    |                                                                                                 | s je                                                                                                    |
| S AL PROVECTO<br>zonte<br>Car Politicas Transversales<br>ntes de financiación                                                                                                    | Too de Solicitud Enviar la solicitud para so Enviar la solicitud para so Enviar La solicitud para so Enviartes, 21 de julio de 2 Bienvenidos Información Se informa                                                                                                    | u aprobación<br><u>YYCTO</u><br>2020<br>al Suifp.<br>Importantel<br>Importantel<br>Jese a parte de de la cha o I de marzo de 2019 se e                                                                                                    | Ajustes al royge<br>Haría Hónica Villamil G                                                                                                    | Envir solotud                                                                                                    | cóm para las secretarias técnicas y                                                                                                    | ventanilla única así cí                                                                         | 률 Su<br>mo también el ajuste al Sisten                                                                                                    |
| s AL PROYLCTO<br>zonte<br>Lar Politicas Transversales<br>ites de Financiación<br>rramar costos de las actividades                                                                                                    | Too de Solcitud Enviar la solicitud para se Enviar la solicitud para se Enviar la solicitud para se Enviar la solicitud para se Environtativa environtativa Environtativa Ese información Se información Se solicitud Se soport                                                                                                    | ni aprobación<br><u>YYCCO</u><br>2020<br>al Suifp,<br>Importantel<br>Importantel<br>Importantel Marco de 2019 se e<br>se de los proyectos os deben cargar en la PIGA We                                                                                                    | Ajustes al rivge<br>María Mónica Villamil G<br>encuentra disponible la nueva opcieb.                                                                                                    | Envier solotud                                                                                                    | ción para las secretarias técnicas y                                                                                                    | ventanilla única así ci                                                                         | ي Sa<br>mo también el ajuste al Sisten                                                                                                    |
| s AL PROYECTO<br>zonte<br>Liar Politicas Transversales<br>Liete de Financiación<br>Iramar costos de las actividades<br>rrios de Focalización                                                                                                    | Too de Solicitud Enviar la solicitud para se Enviar la solicitud para se Enviar la solicitud para se Enviar la AJUSTIS AL PRO martes, 21 de julio de 2 Bienvenidos Información Se informa de Sei morma de Sei morma d | Waprobación<br>YYCCIQ<br>2020<br>al Sulifp.<br>1 Importantel<br>1 upue a partir de la fecha 0 y emarzo de 2019 se ce<br>tale y 1942.<br>Esta solutiona en la MGA We<br>processo providado es Monila Fredor.                                                                                                    | Ajustes al Project<br>María Mónica Villamil G<br>encuentra disponible la nueva opcie<br>eb.                                                                                                    | Envar solotud                                                                                                    | ción para las secretarias técnicas y                                                                                                    | ventanilla única así co                                                                         | g si<br>mo también el ajuste al Sisten                                                                                                    |
| SAL PROYECTO<br>zonte<br>Lar Politicas Transversales<br>Lete de Financiación<br>Iramar costos de las actividades<br>reisa de focalización<br>Ladores de Producto                                                                                                    | Too de Solicitud<br>Enviar la solicitud para s<br>BPIN = AJUSTIS AL PRO<br>martes, 21 de julio de 2<br>O Bienvenidoos<br>Información<br>- Se informa<br>- Los sopor<br>- El navogad<br>- Hava de A                                                                                                    | WICTO<br>WICTO<br>2020<br>al Suifp.<br>Importantel<br>Importantel<br>Importantel<br>se de los proyectos se deben cargar en la MGA We<br>recomendado Aroulla Fredor<br>vala Fortores se deben cargar en la MGA We<br>presente de Aroulla Fredor<br>yuda Fortores suificerntorio@dnp.gov.co                                                                                                    | Ajustes al Projec<br>María Mónica Villamil G<br>encuentra disponible la nueva opcia<br>b.                                                                                                    | Envar soletud                                                                                                    | ción para las secretarias técnicas y                                                                                                    | ventanilla única así co                                                                         | ब्रु Si<br>mo también el ajuste al Sisten                                                                                                    |
| AL PROYECTO<br>conte<br>iar Politicas Transversales<br>tes de Financiación<br>ramar costos de las actividades<br>ricos de Focalización<br>cadores da e Focalización<br>cadores de Focalización                                                                                                    | Too de Solcitud Enviar la solcitud para se Enviar la solcitud para se martes, 21 de julio de 2 G Bienvenidos Información envia den deniado e to so soport envicos Hesa de A G La operación se re                                                                                                    | w aprobación<br><u>YYCTO</u><br>2020<br>al Sulf p.<br>I <u>Importantel</u><br>yage a parte de la fecha o 1 de marzo de 2019 se e<br>ia la leg 1922.<br>to de los protos de la fecha o 1 de marzo de 2019 se e<br>yada SEL informédia pouvo<br>yuda SEL informédia pouvo<br>yuda SEL informédia pouvo<br>yuda SEL informédia pouvo<br>yuda SEL informédia pouvo<br>yuda SEL informédia pouvo<br>yuda SEL informédia pouvo<br>yuda SEL informédia pouvo<br>yuda SEL informédia pouvo<br>pouvo                                                                                                    | Ajustes al royge<br>Maria Mónica Villamil G<br>encuentra disponible la nueva opci<br>eb.                                                                                                    | allego                                                                                                    | ción para las secretarias técnicas y                                                                                                    | ventanilla única así co                                                                         | ی sumo también el ajuste al Sisten                                                                                                    |
| AL PROYECTO<br>conte<br>iar Politicas Transversales<br>tes de Financiación<br>ramar costos de las actividades<br>rios de focalización<br>adores de Froducto<br>adores de Gestión                                                                                                    | Too de Solcitud Enviar la solicitud para se Enviar la solicitud para se enviar la solicitud para se enviar la solicitud para se enviar la solicitud para se enviar la solicitud para se enviar la solicitud para se enviar la solicitud para se enviar la solicitud para se enviar la solicitud para se enviar la solicitud para se enviare la solicitud para se enviare la  | au aprobación<br><u>YYCCIO</u><br>2020<br>2020 | Ajustes al royer<br>María Mónica Villamil G<br>encuentra disponible la nueva opci<br>eb.                                                                                                    | Envier solotud                                                                                                    | ción para las secretarias técnicas y                                                                                                    | ventanilla única así co                                                                         | و معنی می می می می می می می می می می می می می                                                                                                    |
| AL PROYECTO<br>onte<br>lar Politicas Transversales<br>tes de Financiación<br>ramar costos de las actividades<br>rios de Focalización<br>adores de Froducto<br>adores de Gestión<br>s de Productos                                                                                                    | Too de Solicitud  Enviar la solicitud para si  RPTH – AJUSTIS AL PRC martes, 21 de julio de a  Bienvenidos Información  Se telforma  - Se telforma  - Se telforma - Se telforma - Se | Na aprobación  YECCO  2020  al Sulf,D.  i Importantel  rgues partir de la fecha 01 de marzo de 2019 se ce  is de los proyectos subben cargara en la HGA We for recomendado es ritostila Frefos.  yuda SCR: Indigo de di Subena de Control Interno 11  Fortalemento Manzoal de Sistema de Control Interno 11  FAGJI                                                                                                    | Ajustes al rivige<br>María Mónica Villamil G<br>encuentra disponible la nueva opcie<br>eb.                                                                                                    | Briver solicitud                                                                                                    | ción para las secretarias técnicas y                                                                                                    | ventanilla única así co                                                                         | mo también el ajuste al Sisten                                                                                                    |
| AL PROYECTO<br>onte<br>Lar Politicas Transversales<br>tes de Financiación<br>ramar costos de las actividades<br>rios de Focalización<br>adores de Moducto<br>adores de Gestión<br>s de Froductos<br>s de Froductos<br>reados de Gronte A                                                                                | Too de Solicitud Enviar la solicitud para s Enviar la solicitud para s Enviar la solicitud para s Enviar la solicitud para s Enviar la construcción Bienventido en Sei información Gia de paración Beica d Proyecto Entidad Vigencia Inicial                                                                                                    | YYCCO YYCCO ARROW ARROW                                                                                                    | Ajustes al rivige<br>María Mónica Villamil G<br>encuentra disponible la nueva opcie<br>eb.                                                                                                    | allego                                                                                                    | ción para las secretarias técnicas y<br>BPIN<br>Fase proyecto                                                                                           | ventanilla única así co                                                                         | ي Su<br>mo también el ajuste al Sisten<br>2020053600030<br>FACTIBLIDAO - FASE 3                                                                           |
| AL PROYECTO<br>conte<br>iar Politicas Transversales<br>tes de Financiación<br>ramar costos de las actividades<br>rios de Fonducto<br>adores de eFonducto<br>adores de efonducto<br>dades por Producto<br>mentos de Soporte                                                                                              | To de Solcitud  Enviar la solcitud para se  Enviar la solcitud para se  BPIH - AJUSTES AL PEGE martes, 21 de julio de 2  Bienvenidos Información  Bienvenidos Información  Hesa de A  La operación se re Información Bisica Proyecto Entidad Proyecto Entidad Proyecto Proyecto P | N aprobación                                                                                                    | Ajustes al rivge<br>María Mónica Villamil G<br>encuentra disponible la nueva opci<br>eb.                                                                                                    | allego<br>in de menú de Carta de presentac                                                                                                    | ción para las secretarias técnicas y<br>BPIN<br>Fase proyecto<br>Austas al Proverto CON Traiene T                                                       | ventanilla única así co                                                                         | si<br>mo también el ajuste al Sisten<br>2020053600030<br>FACTEBLIDAD -FASE 3                                                                              |
| AL PROYECTO<br>conte<br>sar Politicas Transversales<br>tes de Financiación<br>ramar costos de las actividades<br>rios de Focalización<br>cadores de Focalucto<br>adores de Gestión<br>se de Producto<br>adores de Soporte<br>ar / taviar                                                                                | To de Solcitud Enviar la solcitud para se Enviar la solcitud para se martes, 21 de julio de 2  Enviardes, 21 de julio de 2  Enviardos Environidos Environidos Envi | au aprobación                                                                                                    | Ajustes al rivge<br>María Mónica Vilamil G<br>encuentra disponible la nueva opci<br>eb.                                                                                                    | Estado Solicitud                                                                                                    | ción para las secretarias técnicas y<br>BPDN<br>Fase proyecto<br>Ajustes al Proyecto CON Trámite T                                                      | ventanilla única así co<br>erntoro - En actualizado<br>[r a la Nga W                            | sa mo también el ajuste al Sisten 2020053600030 FACTBILIDAD - FACE 3 b aver el Proyecto                                                                   |
| AL PROYECTO<br>conte<br>tar Politicas Transversales<br>tes de Financiación<br>ramar costos de las actividades<br>rios de Focalización<br>adores de Focalización<br>adores de Focalucto<br>adores de Aroductos<br>niedes por Producto<br>mientos de Soporte<br>ar / Enviar                                               | To de Solcitud  Enviar la solcitud para si  PETH - AJUSTIS AL PRC martes, 21 de jullo de 2  Bienvenidos  Información - Se informa - Se información - Se información - Se informa | Na aprobación  YYCCTO  2020  al Sulfip.  I Importantel I importantel I i                                                                                                    | Ajustes al royge<br>María Mónica Villamil G<br>encuentra disponible la nueva opcie<br>bb.                                                                                                    | Estado Solicitud 0,00                                                                                                    | ción para las secretarias técnicas y<br>BPIN<br>Fase proyecto<br>Ajustes al Proyecto CON Trámite T<br>Vr Total SGR 0,00                                 | ventanilla única así co<br>remtorio - En actualizació<br>[E a la Mga W<br>V                     | so<br>mo también el ajuste al Sisten<br>2020053500030<br>FACTIBILIDAD - FASE 3<br>de aver el Proyecto<br>Total Otros 0,00                                 |
| AL PROYECTO<br>ante<br>Lar Politicas Transversales<br>tes de Financiación<br>ramar costos de las actividades<br>rios de Focalización<br>adores de roducto<br>adores de roducto<br>adores de roducto<br>s de Froductos<br>rentos de Soporte<br>ar / Enviar<br>anarción de Ficha<br>nar Solicitud                         | To de Solicitad Enviar la solicitad para se Enviar la solicitad para se martes, 21 de julio de 2  Bienvenidos Información Bisco Enforma definidor Hesa de A  La operación se re Información Bisco Proyecto Entidad Sector Entidad Projecto Vi Total Propeso Vi Total Propeso Vi Total Propeso                                                                                                    | u aprobación           272CED           2020           al Sulifp.           1 Importantel           1 angue a partir de la fecha o 1 de marzo de 2019 sec e la leg 1942.           1 al sulifa.           1 motortantel           a you a partir de la fecha o 1 de marzo de 2019 sec e la leg 1942.           vala Schi informediado ser Monila Fredroz.           yuda Schi informediado ser Monila Fredroz.           yuda Schi informento Municipal del Sistema de Control Interno 11           Protacionanto Insurição del Sistema de Control Interno 11           2020 Vegencia Final 2023           Gottagencia Directorela.           1.000.000.000,00           1.000.000.000,00           1.000.000.000,00                                                                                                    | Ajustes al royer<br>Maria Mónica Villamil G<br>Encuentra disponible la nueva opci<br>eb.                                                                                                    | allego<br>in de menú de Carta de presentac<br>Estado Solicitud<br>0,00<br>94.699.996,00                                                                                                    | ción para las secretarias técnicas y<br>BPIN<br>Fase proyecto<br>Ajuste al Proyecto CON Tránite T<br>Vr. Total SGR 0,00<br>Valor Total Operación 95.3   | ventanilla única así co<br>emtono - En actualizació<br><u>Ir a la Mga W</u><br>V1<br>00.004,00  | ع su<br>mo también el ajuste al Sisten<br>2020053600030<br>FACTIBILIDAD - FASE 3<br>bà sue el Proyecto]<br>Total Otros 0,00                               |
| AL PROYECTO<br>conte<br>iar Politicas Transversales<br>tes de Financiación<br>ramar costos de las actividades<br>ricos de focalización<br>adores de Producto<br>adores de Producto<br>as de Productos<br>as de Productos<br>as de Productos<br>as de Productos<br>lar / Enviar<br>paración de Ficha<br>nar Solicitud    | To de Solicitad Enviar la solicitad para se Enviar la solicitad para se martes, 21 de julio de 2 Bienvenidos Información es enforma definido e la soport enviar de la del del del del del del del del del del                                                                                                    | NI a probación  YICTO  2020  Importantel Importantel I                                                                                                    | Ajustes al royge<br>María Mónica Villamil G<br>encuentra disponible la nueva opci<br>eb.<br>tagui                                                                                                   | allego<br>Sin de menú de Carta de presentac<br>Estado Solicitud<br>sión 94.693.995,00                                                                                                    | ción para las secretarias técnicas y<br>BPZN<br>Fase proyecto<br>Ajustes al Proyecto CON Trámite T<br>Vr Total SGR 0,00<br>Valor Total Operación 905.3  | ventanilla única así co<br>erritorio - En actualizació<br>[r a la Mga W<br>00.004,00            | amo también el ajuste al Sisten accossosoco pacetasito - FASE 3 ba ver el Proyecto Total Otros 0,00                                                       |
| S AL PROYICTO<br>zonte<br>Car Politicas Transversales<br>tres de Financiación<br>ramar costos de las actividades<br>erios de focalización<br>cadores de Producto<br>cadores de Cestión<br>as de Producto<br>sumentos de Soporte<br>far / faviar<br>paración de Ficha<br>imar Solicitud                                  | To de Solicitad  Enviar la solicitad para si  BPH = AJUSTES AL PRE martes, 21 de julio de 2  Bienvenidos Información Estas  Control de Solicitad  Proyecto Entado Rose anical Sector Estado Proyecto Var Total Proginación de Proc Proceso de Walhfrid                                                                                                    | au aprobación  YYCCIO  2020  2020  2020  2020  2020  2020  2020  2020  2020  2020  2020  2020  2020  2020  2020  2020  2020  2020  2020  2020  2020  2020  2020  2020  2020  2020  2020  2020  2020  2020  2020  2020  2020  2020  2020  2020  2020  2020  2020  2020  2020  2020  2020  2020  2020  2020  2020  2020  2020  2020  2020  2020  2020  2020  2020  2020  2020  2020  2020  2020  2020  2020  2020  2020  2020  2020  2020  2020  2020  2020  2020  2020  2020  2020  2020  2020  2020  2020  2020  2020  2020  2020  2020  2020  2020  2020  2020  2020  2020  2020  2020  2020  2020  2020  2020  2020  2020  2020  2020  2020  2020  2020  2020  2020  2020  2020  2020  2020  2020  2020  2020  2020  2020  2020  2020  2020  2020  2020  2020  2020  2020  2020  2020  2020  2020  2020  2020  2020  2020  2020  2020  2020  2020  2020  2020  2020  2020  2020  2020  2020  2020  2020  2020  2020  2020  2020  2020  2020  2020  2020  2020  2020  2020  2020  2020  2020  2020  2020  2020  2020  2020  2020  2020  2020  2020  2020  2020  2020  2020  2020  2020  2020  2020  2020  2020  2020  2020  2020  2020  2020  2020  2020  2020  2020  2020  2020  2020  2020  2020  2020  2020  2020  2020  2020  2020  2020  2020  2020  2020  2020  2020  2020  2020  2020  2020  2020  2020  2020  2020  2020  2020  2020  2020  2020  2020  2020  2020  2020  2020  2020  2020  2020  2020  2020  2020  2020  2020  2020  2020  2020  2020  2020  2020  2020  2020  2020  2020  2020  2020  2020  2020  2020  2020  2020  2020  2020  2020  2020  2020  2020  2020  2020  2020  2020  2020  2020  2020  2020  2020  2020  2020  2020  2020  2020  2020  2020  2020  2020  2020  2020  2020  2020  2020  2020  2020  2020  2020  2020  2020  2020  2020  2020  2020  2020  2020  2020  2020  2020  2020  2020  2020  2020  2020  2020  2020  2020  2020  2020  2020  2020  2020  2020  2020  2020  2020  2020  2020  2020  2020  2020  2020  2020  2020  2020  2020  2020  2020  2020  2020  2020  2020  2020  2020  2020  2020  2020  2020  2020  2020  2020  2020  2020  2020  2020  2020  2020  2020  2                                                                                                    | Ajustes al rivoje<br>María Mónica Villamil G<br>encuentra disponible la nueva opci<br>eb.<br>Lagui<br>Vy-Total SGP<br>Valor Total Inver                                                             | allego in de menú de Carta de presentac Estado Solicitud sidón 94.699.995,00                                                                                                    | ción para las secretarias técnicas y<br>BPDN<br>Fase proyecto<br>Ajustes al Proyecto CON Trámite T<br>Vr Total SGR 0,00<br>Valor Total Operación 905.3  | ventanilla única así co<br>erritoro - En actualizado<br><u>Fr a la Mga W</u><br>Va<br>00.004,00 | samo también el ajuste al Sisten         2020053600030         FACTIBILIDAD - FACE 3         ab ser el Proyecto]         Total Otres       0,00           |
| S AL PROYECTO<br>zonte<br>ciar Politicas Transversales<br>tes de financiación<br>pramar costos de las actividades<br>prios de froaductos<br>cadores de Producto<br>cadores de Producto<br>cadores de Producto<br>cadores de Producto<br>cadores de Soporte<br>paración de Ficha<br>paración de Ficha                    | To de Solicited  Enviar la solicitad para s  BPIH – AJUSTIS AL PRC martes, 21 de juilo de 1  Bienvenidos  Información  Se telforma  Cas seport  Biasvenda  Hadra de A  Cas seport  Biasvenda  Hadra de A  Cas seport  Biasvenda  Cas seport  Biasvenda  Cas seport  Cas seport  Cas s | au aprobación                                                                                                    | Ajustes al rooje<br>María Mónica Villamil G<br>encuentra disponible la nueva opcie<br>b.<br>tagui<br>Vr. Total SGP<br>Valor Total Inver<br>123611<br>21/07/                                         | in de menú de Carta de presentac<br>Estado Solicitud<br>sido 94.699.996,00                                                                                                    | tión para las secretarias técnicas y BPIN Fase proyecto Aputes al Proyecto CON Triante T Vr Total SGR 0,00 Valor Total Operación 905.3                  | ventanilla única así co<br>iemtorio - En actualizació<br>[r a la Mga W<br>Vr<br>00.004,00       | Si<br>mo también el ajuste al Sisten<br>2020053600330<br>FACTIBILIDAD - FACE 3<br>ba ver el Proyecto)<br>Total Otros 0,00                                 |
| S AL PROYECTO<br>zonte<br>Car Politicas Transversales<br>Intes de Financiación<br>gramar costos de las actividades<br>erios de Froducto<br>cadores de Producto<br>cadores de Producto<br>umentos de Soporte<br>dar / Enviar<br>upracción de Ficha<br>anar Solicitud                                                     | To de Solicitud  Enviar la solicitud para se  PHH – AJUSTES AL PEGE martes, 21 de julio de 2  Bienvenidos Información Bied Control Bienvenidos Información Hesa de A  Control Bienvenidos Información Biede Presa de A  Control Control Contro | u aprobación                                                                                                    | Ajustes al royge<br>Ajustes al royge<br>Maria Mónica Villamil G<br>encuentra disponible la nueva opci<br>eb.<br>tagui<br>Vr Total SGP<br>Valor Total Inver<br>Valor Total Inver<br>22/07<br>Ajustes | Estado Solicitud                                                                                                    | ción para las secretarias técnicas y<br>BPIN<br>Fase proyecto<br>Ajustes al Proyecto CON Trámite T<br>VY Total SGR 0,00<br>Valor Total Operación 905.3  | ventanilla única así co<br>erritorio - En actualizació<br>(Er a la Moga W<br>Vi                 | amo también el ajuste al Sisten<br>20202053600030<br>FACTIBILIDAD - FASE 3<br>a<br>ab a ver el Proyecto]<br>Total Otros 0,00                              |
| S AL PROYECTO<br>torate<br>clar Politicas Transversales<br>intes de Financiación<br>gramar costos de las actividades<br>erios de Focalización<br>kadores de Producto<br>clasidores de estián<br>as de Productos<br>vidades por Producto<br>umentos de Soporte<br>dar / Enviar<br>naparación de Ficha<br>innar Solicitud | To de Solcitud Enviar la solcitud para s  PPH - A JUSTIS AL PRE martes, 21 de julio de 2  Benyencidos Información - se adromo - definido e - los soport - se adromo - definido e - los soport - tress de A  Control de Solcitud Ver Total Proyecto Ver Total Pressiversión Información del Proce Proceso de Violidida Presis Valor Total Pressi Proba Proba De Solcitud                                                                                                    | au aprobación                                                                                                    | Ajustes al royge<br>María Mónica Villamil G<br>encuentra disponible la nueva opci<br>eb.<br>tagul<br>Vr-Total SOP<br>Valor Total Inver<br>123611<br>21/07/<br>Ajuste                                | iallego<br>in de menú de Carta de presentac<br>Estado Solicitud<br>0,00<br>94,699,995,00<br>11<br>2020 745:09 a. m.<br>al Proyecto CON Trámite Territor                                                                                                    | ción para las secretarias técnicas y<br>BPZM<br>Fase proyecto<br>Ajustes al Proyecto CON Trámite T<br>Vr Total SGR 0,00<br>Valor Total Operación 905,3  | ventanilla única así co<br>emtorio - En actualizació<br>[r a la Aga W<br>00.004.00              | ano también el ajuste al Sisten 202005300030 FACTIBILIDAO - FASE 3 Ab aver el Proyecto Total Otros 0,00                                                   |
| S AL PROYECTO<br>toonte<br>dar Politicas Transversales<br>nites de Financiación<br>gramar costos de las actividades<br>erios de Focalización<br>cadores de Costión<br>as de Producto<br>as de Producto<br>sumentos de Soporte<br>dar / Enviar<br>paración de Ficha<br>imar Solicitud                                    | To de Solicitud  Enviar la solicitud para si  PTH = AJUSTES AL PRE martes, 21 de julio de 27  Bienvenidos  Información  e definióre  e definióre  e definióre  e definióre  e definióre  e definióre  e definióre  e definióre  e definióre  e definióre  functional  functional  function | au aprobación                                                                                                    | Ajustes al roojec<br>María Mónica Villamil G<br>encuentra disponible la nueva opcie<br>eb.<br>tagul<br>Vr Total SGP<br>Valor Total Inver<br>21/07/<br>Ajustec                                       | allego in de menú de Carta de presentac in de menú de Carta de presentac in de menú de Carta de presentac in de menú de Carta de presentac in de menú de Carta de presentac in de menú de Carta de presentac in de menú de Carta de presentacion in de menú de Carta de presentacion in de menú de carta de presentacion in de menú de menú de men | ción para las secretarias técnicas y<br>BPDN<br>Fase proyecto<br>Ajustes al Proyecto CON Trámite T<br>Vr. Total SGR 0,00<br>Valor Total Operación 905.3 | ventanilla única así co<br>emtoro -En actualizació<br>Ir a la Mga W<br>00.004,00                | sa         amo también el ajuste al Sisten         2020053600030         FACTIBILIDAD - FACE 3         ab aver d'Proyecto]         Total Otros       0,00 |
| S AL PROVECTO<br>zonte<br>clar Politicas Transversales<br>tes de Financiación<br>pramar costos de las actividades<br>crisos de Focalización<br>cadores de Poducto<br>cadores de Poducto<br>so de Productos<br>sidades por Producto<br>amentos de Soporte<br>lar / Enviar<br>paracón de Ficha<br>mar Solicitud           | To de Solicitad  Enviar la solicitad para s  PPH – AJUSTIS AL PRE martes, 21 de julio de 2  Bienvenidos Información Bisca Construction Bisca Construction Bisca Construction Construction C | u aprobación                                                                                                    | Ajustes al royer<br>Ajustes al royer<br>Plaria Mónica Villamil G<br>encuentra disponible la nueva opci<br>eb.<br>tagui<br>Vr Total SCP<br>Valor Total Invers<br>123611<br>21/07/<br>Ajustes         | allego<br>in de menú de Carta de presentac<br>in de menú de Carta de presentac<br>Estado Solicitud<br>salón 94.699.996,00<br>11<br>12<br>13<br>14<br>14<br>14<br>14<br>15<br>14<br>14<br>15<br>14<br>15<br>14<br>15<br>15<br>15<br>15<br>15<br>15<br>15<br>15<br>15<br>15                                                                                                    | ción para las secretarias técnicas y<br>BPIN<br>Fase proyecto<br>Ajusta al Proyecto CON Tránite T<br>Ve Total SGR 0,00<br>Valor Total Operación 905.3   | ventanilla única así co<br>erritorio - En actualizació<br>[r a la Mga W<br>00.004.00            | amo también el ajuste al Sisten 20202053600030 FACTIBILIDAD - FASE 3 b a ver el Proyecto] Total Otros 0,00                                                |

Se pasa entonces al Rol de **CONTROL DE FORMULACIÓN**....( Secretario o Subsecretario de Despacho), para verificar requisitos ...

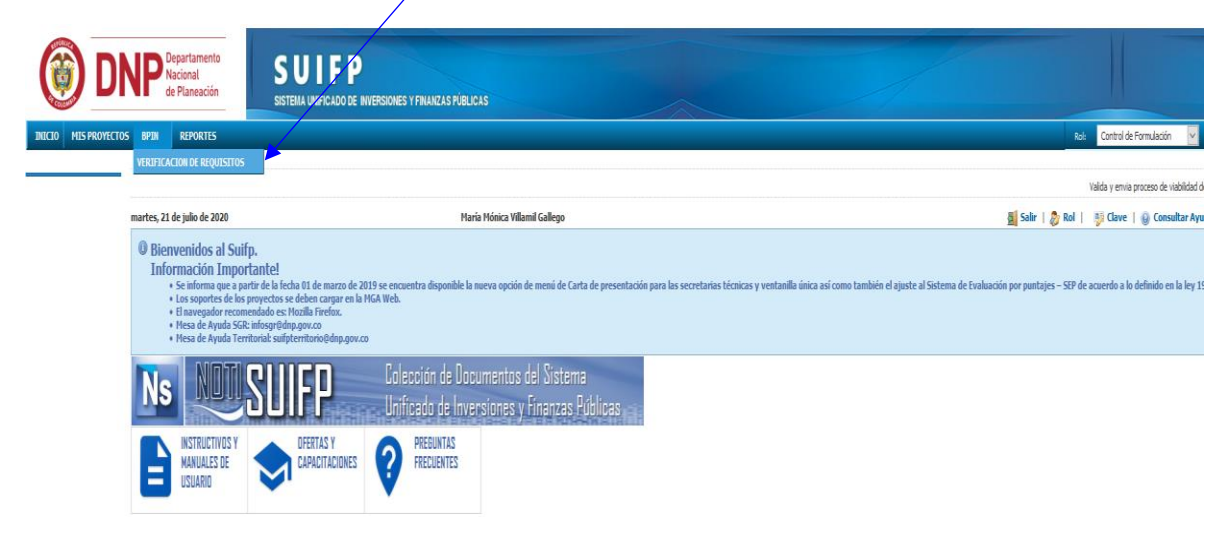

Se identifica el proyecto en la **bandeja para editarlo** ...y responder el cuestionario técnico; es importante recordar que si alguna de las respuestas no es positiva o no aplica ; se debe colocar una observación en las casillas de la derecha ...

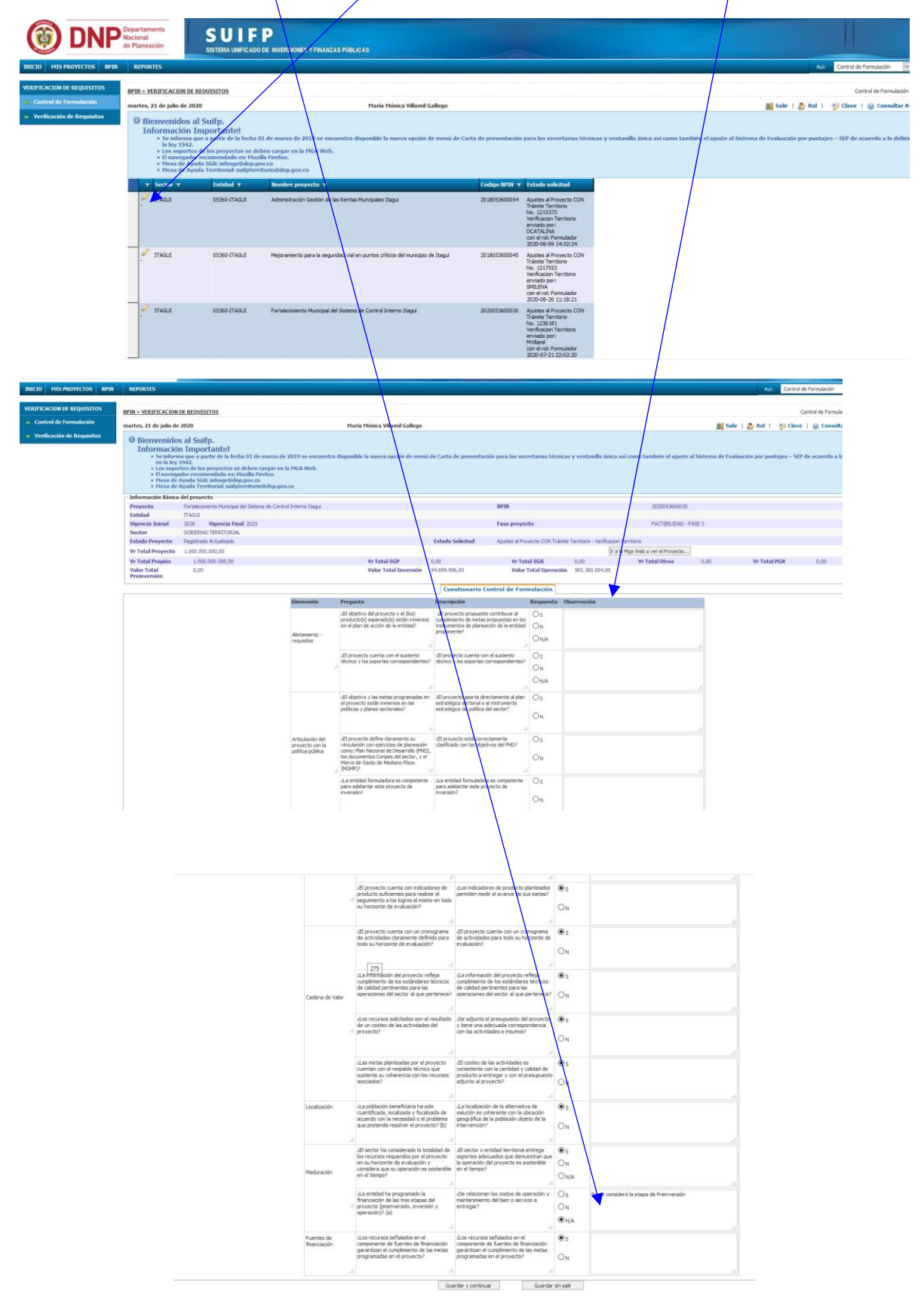

Se culmina el proceso pasándolo a control de Viabilidad...

| INICIO MIS PROYECTOS BPIN                     | REPORTES                    |                                                                 |                                         |                       |                                    |                             |                           |               | Roli Co                    | ntrol de Formulación 🛛 🗠 |
|-----------------------------------------------|-----------------------------|-----------------------------------------------------------------|-----------------------------------------|-----------------------|------------------------------------|-----------------------------|---------------------------|---------------|----------------------------|--------------------------|
|                                               |                             |                                                                 |                                         |                       |                                    |                             |                           |               |                            |                          |
| VERIFICACION DE REQUISITOS                    | BPIN = VERIFICACION         | DE REQUISITOS                                                   |                                         |                       |                                    |                             |                           |               |                            | Control de Formulación   |
| <ul> <li>Control de Formulación</li> </ul>    |                             |                                                                 |                                         |                       |                                    |                             |                           |               | and the sector sector      |                          |
| A Martin attack Brandstore                    | martes, 21 de julio de      | 2020                                                            | Plana Plonica Villamii Gallego          |                       |                                    |                             |                           | 2             | Saw   🖉 Kol   🥠 C          | lave   @ Consultar A     |
| <ul> <li>venincación de Requisitos</li> </ul> | Bienvenido                  | s al Suifp.                                                     |                                         |                       |                                    |                             |                           |               |                            |                          |
|                                               | Informació                  | n Importante!                                                   |                                         |                       |                                    |                             |                           |               |                            |                          |
|                                               | Se inform<br>la ley 194     | na que a partir de la fecha 01 de marzo de 2019 se encue<br>42, | ntra disponible la nueva opcion de menu | de Carta de presentac | on para las secretarias tecnicas y | ventanila unica asi         | como también el ajuste al | sistema de Ev | aluación por puntajes – Si | P de acuerdo a lo defini |
|                                               | Los sopo     El pouros      | rtes de los proyectos se deben cargar en la MGA Web.            |                                         |                       |                                    |                             |                           |               |                            |                          |
|                                               | <ul> <li>Mesa de</li> </ul> | Ayuda SGR: infosgr@dnp.gov.co                                   |                                         |                       |                                    |                             |                           |               |                            |                          |
|                                               | • Mesa de                   | Ayuda Territorial: suifpterritorio@dnp.gov.co                   |                                         |                       |                                    |                             |                           |               |                            |                          |
|                                               | 🕑 Operación con é           | xito.                                                           |                                         |                       |                                    |                             |                           |               |                            |                          |
|                                               | - Información Básica        | del proyecto                                                    |                                         |                       |                                    |                             |                           |               |                            |                          |
|                                               | Proyecto                    | Fortalecimiento Municipal del Sistema de Control Interno Itagui |                                         |                       | BPIN                               |                             | 2020053600030             |               |                            |                          |
|                                               | Entidad                     | ITAGUI                                                          |                                         |                       |                                    |                             |                           |               |                            |                          |
|                                               | Vigencia Inicial            | 2020 Vigencia Final 2023                                        |                                         |                       | Fase proyecto                      |                             | FACTIBILIDAD - F          | ASE 3         |                            |                          |
|                                               | Sector                      | GOBIERNO TERRITORIAL                                            |                                         |                       |                                    |                             |                           |               |                            |                          |
|                                               | Estado Proyecto             | Registrado Actualizado                                          |                                         | Estado Solicitud      | Ajustes al Proyecto CON Trámite T  | erritorio - Verificacion Te | erritorio                 |               |                            |                          |
|                                               | Vr Total Proyecto           | 1.000.000.000,00                                                |                                         |                       |                                    | Ir a la                     | Mga Web a ver el Proyecto |               |                            |                          |
|                                               | Vr Total Propios            | 1.000.000.000,00                                                | Vr Total SGP                            | 0,00                  | Vr Total SGR                       | 0,00                        | Vr Total Otros            | 0,00          | Vr Total PGN               | 0,00                     |
|                                               | Valor Total<br>Preinversión | 0,00                                                            | Valor Total Inversión                   | 94.699.996,00         | Valor Total Operación              | 905.300.004,00              |                           |               |                            |                          |
|                                               | Enviar a:                   |                                                                 |                                         |                       |                                    |                             |                           |               |                            |                          |
|                                               |                             |                                                                 | Control                                 | de Viabilidad         |                                    |                             |                           |               |                            |                          |
|                                               |                             |                                                                 |                                         |                       |                                    |                             | •                         |               |                            |                          |
|                                               |                             |                                                                 |                                         |                       | Enviar                             |                             |                           |               |                            |                          |
|                                               |                             |                                                                 |                                         | Regresar al buscador  | Anterior (Cuestionario)            |                             |                           |               |                            |                          |
|                                               |                             |                                                                 |                                         |                       |                                    |                             |                           |               |                            |                          |
|                                               |                             |                                                                 |                                         | Desci                 | rgar Ficha PDF                     |                             |                           |               |                            |                          |

Pasa al ROL DE CONTROL DE VIABILIDAD (Los Funcionarios de la Subdirección de Proyectos y Gestión de Recursos); quien encontrará el Proyecto en la Bandeja para viabilizarlo.

|                      |                                                                                                    | A strand<br>Market<br>Market<br>Mark |                                                                                                    |                                                                                                    |
|----------------------|----------------------------------------------------------------------------------------------------|----------------------------------------------------------------------------------------------------|----------------------------------------------------------------------------------------------------|----------------------------------------------------------------------------------------------------|
| 🎯 DI                 | NP Departamento<br>Nacional<br>de Planeación                                                                                                    | SUIFP<br>SISTEMA UNIFICADO DE INVERSIONES Y FINANZAS PÚBLICAS                                                                                                    |                                                                                                    |                                                                                                    |
| INICIO MIS PROYECTO  | S BPIN REPORTES                                                                                                    |                                                                                                    |                                                                                                    | Kalı Control de Vabilidad                                                                                       |
|                      | VIABILIDAD                                                                                                    |                                                                                                    |                                                                                                    |                                                                                                    |
| VIABILIDAD           | BPIN - VIABILIDAD                                                                                                    |                                                                                                    |                                                                                                    |                                                                                                    |
| 👳 Viabilidad         | martes, 21 de julio de 2020                                                                                                    | Maria Hónica Vi                                                                                                    | CLOD DE INTERCIONES Y FRANZES SUBJECTAS<br>Herris Ménica Villami Gallego<br>11 de marzo de 2019 se encuestra disponible la nueva opción de mensi de Carta de presentación "Parra las secretarias técnicas y ventasilla sinca azi como también el ajoste al Saterna de Lushacción por puntajos – SEP de actaredo a lo definado<br>der compor en la trick Weck.<br>Bi Frefor.<br>10 agosto recomendada no 🧼 Nucla Prefore |                                                                                                    |
| Confirmar Viabilidad | Bienvenidos al Suif<br>Información Impor<br>Se informa que a pu<br>1942.<br>Los soportes de los ;<br>Unavegador recom<br>Hesa de Ayuda SER<br>Hesa de Ayuda Terr                                                                                    | <ol> <li>tantel<br/>i de la fecha 01 de marzo de 2019 se encuentra disponible la nueva ope<br/>orpectos se deben cargar en la MGA Web.<br/>naleogràdiado est Mozili referio.</li> <li>naleogràdian govico<br/>routa utiliperintoriolidia govico</li> </ol>                                                                                                    | sin de menii de Carta de presentacijn para las secretarias técnicas y ventanilla únic                                                                                                    | a au como también el ajunte al Sistema de Evaluación por pontajon – SIP de acuerdo a lo defini                  |
|                      |                                                                                                    |                                                                                                    |                                                                                                    |                                                                                                    |
| 🛞 DN                 | Plepartamento<br>Nacional<br>de Planeación                                                                                                    | UIFP<br>MUNICLOSE INTERDORS Y FRANKLIS FOR ALS                                                                                                    |                                                                                                    |                                                                                                    |
| INICIO MIS PROYECTOS | BPIN REPORTES                                                                                                    |                                                                                                    |                                                                                                    | Rate: Control de Vabildad                                                                                       |
| MARII IDAD           |                                                                                                    |                                                                                                    |                                                                                                    | The state state state state state state state state state state state state state state state state state state |
| w validad            | BPIN - VIABILIDAD                                                                                                    |                                                                                                    |                                                                                                    | Vabilizar                                                                                                    |
| Confirmar Viabilidad | martes, 21 de julio de 2020                                                                                                    | María Mónica Villamil Galleg                                                                                                    | ر<br>د                                                                                                    | 🕍 Salir   🐉 Rol   🍿 Clave   🎲 Conso                                                                             |
|                      | Bienvenidos al Sullp.     Información Importante         * Se informa que a partir de l         1942.         Los sopertes de los proyect         El navegador recomendado         * Hesa de Ayuda SGRi inford         * Hesa de Ayuda Territorial: | fredu 15 die marzen de 2019 se encuentra disponible la sueva opzión de meni<br>ser deben cargar en la HGA Web.<br>de Hotolik Friedric<br>Underentronie dispagov.co                                                                                                    | de Carta de presentación para las secretarias técnicas y ventaníla única así como tambié                                                                                                    | in el ajuste al Sistema de Evaluación por puntajes – SEP de acuerdo a lo defin                                  |
|                      | T Sector T Entidad                                                                                                    | Mombre proyecto 😙                                                                                                    | Codigo BPIN 🔻 Estado solicitud                                                                                                    |                                                                                                    |
|                      | TTABLE 05:80-TTA                                                                                                    | 2.0. Fortalecmento Nuncpai del Satema de Cantrol Interno Itagui                                                                                                    | 202003300000 Ajuste al Proyecto COV<br>Talanto Territorio<br>Confronza Valdadar<br>ensista poro<br>Nalland<br>de Contro de<br>Provi Audició<br>2004 OV-21 22 11.106                                                                                                    |                                                                                                    |
|                      |                                                                                                    |                                                                                                    |                                                                                                    |                                                                                                    |

Se debe diligenciar el **Formulario** y adjuntar el acta de viabilidad de actualización.

| NICIO MIS PROYECTOS    | BPIN REPORTES                                                                                      |                                                                                                    |                                        |                                                           |                                                                                                    |                                                                             |                                                        |                            |                           |                                     |              |          | Rol         | Contr    |
|------------------------|----------------------------------------------------------------------------------------------------|----------------------------------------------------------------------------------------------------|----------------------------------------|-----------------------------------------------------------|----------------------------------------------------------------------------------------------------|-----------------------------------------------------------------------------|--------------------------------------------------------|----------------------------|---------------------------|-------------------------------------|--------------|----------|-------------|----------|
| TABILIDAD              | BPIN - VIABILIDAD                                                                                  |                                                                                                    |                                        |                                                           |                                                                                                    |                                                                             |                                                        |                            |                           |                                     |              |          |             |          |
| e Viabilidad           | martes, 21 de julio d                                                                              | e 2020                                                                                                    |                                        | María M                                                   | Mónica Villamil Gallego                                                                             |                                                                             |                                                        |                            |                           |                                     |              | Salir    | ಿ Rol       | 🍯 Cla    |
| n Confirmar Viabilidad | Bienvenide     Informacie     Se infor     ley 194     Los sop     H navee     Mess de     Mess de | os al Suifp.<br>5n Importante!<br>ma que a partir de la fecha 01 de marzo de 7<br>ces de los proyectos se deben cargar en la<br>ador recomendado es: Hocilla Firefox.<br>A syada SGR: infosgr@dnp.gov.co<br>A syada SGR: infosgr@dnp.gov.co | 1019 se encuentra di<br>MGA Web.<br>co | isponible la i                                            | nueva opción de menú de (                                                                           | Carta de presentación                                                       | para las secre                                         | tarias técnica             | s y ventanilla única      | a así como también el ajuste al Sis | tema de Eval | sación p | or puntajes | - SEP de |
|                        | Información Básic                                                                                  | a del proyecto                                                                                                    |                                        |                                                           |                                                                                                    |                                                                             |                                                        |                            |                           |                                     |              |          |             |          |
|                        | Proyecto                                                                                           | Fortalecimiento Municipal del Sistema de Control                                                                                                    | Interno Itagui                         |                                                           |                                                                                                    |                                                                             | BPIN                                                   |                            |                           | 2020053600030                       |              |          |             |          |
|                        | Entidad<br>Vigencia Inicial                                                                        | 2020 Vioencia Final 2023                                                                                                    |                                        | 1                                                         |                                                                                                    |                                                                             | Fase prove                                             | cto                        |                           | FACTIBILIDAD - F                    | ASE 3        |          |             |          |
|                        | Sector                                                                                             | GOBIERNO TERRITORIAL                                                                                                    |                                        |                                                           |                                                                                                    |                                                                             |                                                        |                            |                           |                                     |              |          |             |          |
|                        | Estado Proyecto                                                                                    | Registrado Actualizado                                                                                                    |                                        |                                                           |                                                                                                    | Estado Solicitud                                                            | Ajustes al Pri                                         | oyecto CON Trá             | nite Territorio - Confir  | mar Viabilidad                      |              |          |             |          |
|                        | Vr Total Proyecto                                                                                  | 1.000.000.000,00                                                                                                    |                                        |                                                           |                                                                                                    |                                                                             |                                                        |                            |                           | Ir a la Mga Web a ver el Proyecto   |              |          |             |          |
|                        | Vr Total Propios<br>Valor Total                                                                    | 0.00                                                                                                    |                                        |                                                           | Vr Total SGP<br>Valor Total Inversión                                                               | 94,699,996,00                                                               | Vr To<br>Valo                                          | otal SGR<br>r Total Operac | 0,00<br>kón 905.300.004.0 | Wr Total Otros                      | 0,00         |          | Vr Total    | PGN      |
|                        | Preinversión                                                                                       |                                                                                                    |                                        |                                                           |                                                                                                    |                                                                             |                                                        |                            |                           |                                     |              |          |             |          |
|                        |                                                                                                    |                                                                                                    |                                        |                                                           |                                                                                                    | · · · · · · · · · · · · · · · · · · ·                                       | iabilidad                                              |                            |                           |                                     |              |          |             |          |
|                        |                                                                                                    |                                                                                                    | Dimensión                              | Pregunta                                                  | 1                                                                                                   | Descripción                                                                 |                                                        | Respuesta                  | Observación               |                                     |              |          |             |          |
|                        |                                                                                                    |                                                                                                    |                                        | dEl objetivi<br>una solucio<br>identificad<br>situación d | ro general del proyecto brinda<br>ón al problema central<br>lo y describe claramente la<br>deseada? | Evalúa la corresponder<br>problema central-objet                            | da entre el<br>lio general.                            | ©si<br>Ono                 |                           |                                     |              |          |             |          |
|                        |                                                                                                    |                                                                                                    |                                        | dLa inform<br>relación lós<br>objetivo y                  | ación registrada evidencia una<br>gica entre el nombre, el<br>programa del proyecto?                | Para cumpir con el obji<br>una relación lógica con<br>proyecto y su program | tivo, se evidencia<br>el nombre del<br>a presupuestal. | © 51                       |                           |                                     |              |          |             |          |
|                        |                                                                                                    |                                                                                                    | Cadena de Valor                        | La obtens<br>al cumplimi<br>especificos<br>general?       | ción de los productos conlleva<br>iento de los objetivos<br>s para alcanzar el objetivo<br>         | Evalúa la corresponder<br>producto y el objetivo                            | cia entre el<br>Ispecífico.                            | © 51                       |                           |                                     |              |          |             |          |
|                        |                                                                                                    |                                                                                                    |                                        | d.as activi<br>proyecto o<br>generación<br>los produc     | idades planteadas en el<br>describen un proceso de<br>n de valor para la obtención de<br>tos?       | Evalúa si las actividad<br>y necesarias para la ge<br>producto.             | s son las mínimas<br>neración de cada                  | ®si<br>⊖No                 |                           |                                     |              |          |             |          |

|                                                                                                   |                                                                                                    | pretende resolver el proyecto? afect<br>original<br>il sea | ada por el problema que da v ONo<br>n al proyveto. Es posible que di | a                                                       |
|---------------------------------------------------------------------------------------------------|----------------------------------------------------------------------------------------------------|------------------------------------------------------------|----------------------------------------------------------------------|---------------------------------------------------------|
|                                                                                                   |                                                                                                    | Guardar y                                                  | r continuar Guardar sin salir                                        |                                                         |
| Tipo de documento                                                                                 |                                                                                                    | Acta de Viabilidad                                         | ALOJAR ARCHIVOS:                                                     |                                                         |
| Examinar No se ha seleccionad                                                                     | do ningún archivo. Subir Archivo                                                                                                    |                                                            | )                                                                    |                                                         |
| ARCHIVO CARGADO                                                                                   |                                                                                                    |                                                            |                                                                      |                                                         |
| Nombre del archivo: A<br>Tamaño del archivo: 4<br>Tipo de archivo: applica                        | CTADE_VIABILIDAD_ACTUALIZACI_N_PROYECTO20200721_2228.PDF<br>55337 kb<br>storipdf                                                                                                    |                                                            |                                                                      |                                                         |
| Descargar                                                                                         | Tipo Fecha Tipifica                                                                                                    | ación                                                      | Archivos existentes                                                  |                                                         |
| Bol : 1 - Control de Formula                                                                      | ación (1)                                                                                                    |                                                            |                                                                      |                                                         |
| http://fichaproyectopgn.dr                                                                        | np.gov.co/Territorio/Descarg Cuestionario Control de Formulaci 2020-07-21 10:11 Selecci                                                                                                    | one un elemento de la                                      |                                                                      |                                                         |
| SOLIC_INICIAL_DE_TR                                                                               | R_MITE_CON_MODIF_PRES Solicitud del Ajuste 2020-07-21 09:55 Selecci                                                                                                    | one un elemento de la                                      |                                                                      |                                                         |
| Bol : 1 - Proyecto PPTO (7)                                                                       |                                                                                                    |                                                            |                                                                      |                                                         |
| PRESUPUESTO_DEL_PRO                                                                               | DYECTO_SEVC_20200720_17 Otros Documentos 2020-07-20 05:19 D0401 C 2 20200720 1719 PDE Otros Documentos 2020.07.20 05:19 D0201                                                                                                    | Presupuesto consolida                                      |                                                                      |                                                         |
| CARTA DE PRESENTAC                                                                                | IN 20200720 1719.PDF Otros Documentos 2020-07-20 05:19 D0101                                                                                                    | Carta de presentación                                      |                                                                      |                                                         |
| C La operación se realizó con                                                                     | n éxito                                                                                                    |                                                            |                                                                      |                                                         |
| CLUDAD DE OPO<br>Itagūi, 21 de juli                                                               | In del 2020                                                                                                    |                                                            | El trámite                                                           | quedará                                                 |
| EL DEP.<br>SUBDI                                                                                  | ARTAMENTO ADMINISTRATIVO DE PLANEACIÓN<br>IRECCIÓN DE PROYECTOS Y GESTION DE RECURSOS<br>CERTIFICA:                                                                                                    |                                                            | pendiente de la<br>depende del D                                     | a <b>firma</b> que<br>epartamento                       |
| Que el Proyect<br>CONTROL IN<br>2020053600030<br>PRESUPUEST/<br>El Proyecto,                      | to: "FORTALECIMIENTO MUNICIPAL DEL SISTEMA DE<br>ITERNO ITAGUI", identificado con el código BPIN<br>o, fue actualizado a la fecha, en REDISTRIBUCIÓN<br>AL.<br>cumple con los requerimientos de formulación, y tiene                                                                                                    |                                                            | Administrativo                                                       |                                                         |
| MONICA VILLAM<br>Profesional Univer<br>Ces Departamento Adm                                       | IL GALLEGO<br>Sitaria<br>ninistrativo de Planeación                                                                                                    |                                                            |                                                                      |                                                         |
| NIT. Pgospin.org8 - PBC-372<br>Centro Administrativo Municipa<br>Código postul: o55412 - 1 Regili | 1959 + Co (3) No (3 - 15<br>d Ar Legi (200)<br>- Connta                                                                                                    |                                                            |                                                                      |                                                         |
| <ul> <li>Viabilidad</li> </ul>                                                                    | BPIN » VIABILIDAD                                                                                                    |                                                            |                                                                      |                                                         |
| Confirmar Viabilidad                                                                              | Martes, 21 de julio de 2020 Ma                                                                                                    | arıa Mónica Villamil Gallego                               |                                                                      | 🛃 Salir   🐉 Rol                                         |
|                                                                                                   | Se information and source of the second source of the second source | tra disponible la nueva opción de m                        | enú de Carta de presentación para las secretarias técnicas y ve      | ntanilla única así como también el ajuste al Sistema de |
|                                                                                                   | Operación con éxito.                                                                                                    |                                                            |                                                                      |                                                         |
|                                                                                                   | Información Básica del proyecto<br>Proyecto Fortalecimiento Municipal del Sistema de Control Interno Itagui                                                                                                    |                                                            | BPIN                                                                 | 2020053600030                                           |
|                                                                                                   | Entidad ITAGUI<br>Vigencia Inicial 2020 Vigencia Final 2023                                                                                                    | /                                                          | Fase proyecto                                                        | FACTIBILIDAD - FASE 3                                   |
|                                                                                                   | Sector GOBIERNO TERRITORIAL Estado Proyecto Registrado Actualizado                                                                                                    | /                                                          | Estado Solicitud Ajustes al Proyecto CON Trámite Territo             | io - Confirmar Viabilidad                               |
|                                                                                                   | Vr Total Proyecto 1.000.000.000                                                                                                    |                                                            | Martine Tento                                                        | r a la Mga Web a ver el Proyecto                        |
|                                                                                                   | Vr total propios         1.000.000,000           Valor Total         0,00           Preinversión                                                                                                    | vr Total SGP 0,00<br>Valor Total Inversión 94.699.9        | Vr Total SGR 0,00<br>96,00 Valor Total Operación 905.300.004,00      | Vr Total Otros 0,00 Vr                                  |
|                                                                                                   | Enviar a:                                                                                                    |                                                            |                                                                      |                                                         |
|                                                                                                   |                                                                                                    | O Pendiente firma                                          | de trámite                                                           |                                                         |
|                                                                                                   |                                                                                                    | L                                                          | Enviar                                                               |                                                         |
|                                                                                                   |                                                                                                    | Regresar                                                   | al buscador Anterior (Cuestionario)                                  |                                                         |
|                                                                                                   | Operación con éxito.                                                                                                    |                                                            | vestargar nula nun                                                   |                                                         |
|                                                                                                   | g operation con exito.                                                                                                    |                                                            |                                                                      |                                                         |
|                                                                                                   |                                                                                                    |                                                            | 🔯                                                                    |                                                         |

es, 21 de julio de 202 🚮 Salir | 🎒 Rol | 📑 Clave | 🚇 Cor > ~ Seleccione un elemento de la lista 68 Trámite No.: Fechai Tipo de Trámite 1236180 21/07/2020 7:44:12 a.m. Adiciones Registrado Actualizado Fecha de Cargue: 2020-07-06 0 Ajustes al Firmado Enviar a: Firmedo
 Devolver Trámite Devolver Pro Enviar ~ ~ Nro Trámite **v** Tipo Trámite Seleccione un elemento de la lista dit. Información del Trámite No.: Fecha: Tipo de Trámite: 1236180 21/07/2020 7:44:12 a.m. Ajustes al Proyecto CON Trámite Territorio - Pre Firmado 10.829.001,00 cipal del Sistema de Control Int Crédito 0,00 Registrado Actualizado Fecha de Cargue: 2020-07-08 09:30:53 5 ción del trámite Devolver Proyecto(s)

La firma de trámite, la hace el ROL DE SECRETARÌA DE PLANEACIÓN, que está en el Administrador Local

Al concluir el proceso y consultar el Proyecto, éste debe quedar en estado REGISTRADO ACTUALIZADO

| UN        | Nacional<br>de Planea                                                              | ción                                                                                                    | SUTFP<br>SISTEMA UNIFICADO DE INVERSIONES Y FIN                                                                                  | IANZAS PÚBLICAS            |               |                       |                      |                 |                   |        |          |     |
|-----------|------------------------------------------------------------------------------------|----------------------------------------------------------------------------------------------------|----------------------------------------------------------------------------------------------------|----------------------------|---------------|-----------------------|----------------------|-----------------|-------------------|--------|----------|-----|
| PROYECTOS | BPIN REPOR                                                                         | RTES                                                                                                    |                                                                                                    |                            |               |                       |                      |                 |                   | Rol    | Formulad | lor |
| E         | IS PROYECTOS                                                                       |                                                                                                    |                                                                                                    |                            |               |                       |                      |                 |                   |        |          |     |
|           | nartes, 21 de julio o                                                              | ie 2020                                                                                                    | м                                                                                                    | aría Mónica Villamil Galle | 30            |                       |                      |                 | Salir             | 🐉 Rol  | 🕛 Clave  | 9 C |
|           | a lo def<br>• Los sop<br>• El naveg<br>• Mesa de<br>• Mesa de<br>Información Básic | inido en la ley 1<br>ortes de los pro<br>gador recomence<br>a Ayuda SGR: in<br>a Ayuda Territor<br>a del provecto | 942.<br>yectos se deben cargar en la MGA Web.<br>ado es: Mozilla Firefox.<br>fosgr@dnp.gov.co<br>ial: sulfpterritorio@dnp.gov.co |                            |               |                       |                      |                 |                   |        |          |     |
|           | Provecto                                                                           | Fortalecimien                                                                                                    | ro Municipal del Sistema de Control Interno Itaqui                                                                               |                            |               |                       | BPIN                 |                 | 2020053600030     |        |          |     |
|           | Entidad                                                                            | ITAGUI                                                                                                    |                                                                                                    |                            |               |                       |                      |                 |                   |        |          |     |
|           | Vigencia Inicial                                                                   | 2020 \                                                                                                    | Figencia Final 2023                                                                                                    |                            |               |                       | Fase proyecto        |                 | FACTIBILIDAD -    | FASE 3 |          |     |
|           | Sector                                                                             | GOBIERNO T                                                                                                    | ERRITORIAL                                                                                                    |                            |               |                       |                      |                 |                   |        |          |     |
|           | Estado Proyecto                                                                    | Registrado Ad                                                                                                    | tualizado                                                                                                    |                            |               | Estado Solicitud      | Registrado Actualiza | do              |                   |        |          |     |
|           | Vr Total Proyecto                                                                  | 760.829.001                                                                                                    | 00                                                                                                    |                            |               |                       |                      | ar a la Mga Wel | a ver el Proyecto |        |          |     |
|           | Vr Total Propios                                                                   | 760.829.                                                                                                    | 001,00                                                                                                    | Vr Total SGP               | 0,00          | Vr Total SGR          | 0,00                 | Vr Total Otros  | 0,00              | Vr To  | tal PGN  | 0   |
|           | Valor Total<br>Preinversión                                                        | 0,00                                                                                                    |                                                                                                    | Valor Total Inversión      | 82.729.001,00 | Valor Total Operación | 678.100.000,00       |                 |                   |        |          |     |